# **RAP Clientless SSL Web Portal**

# **Administrator Manual**

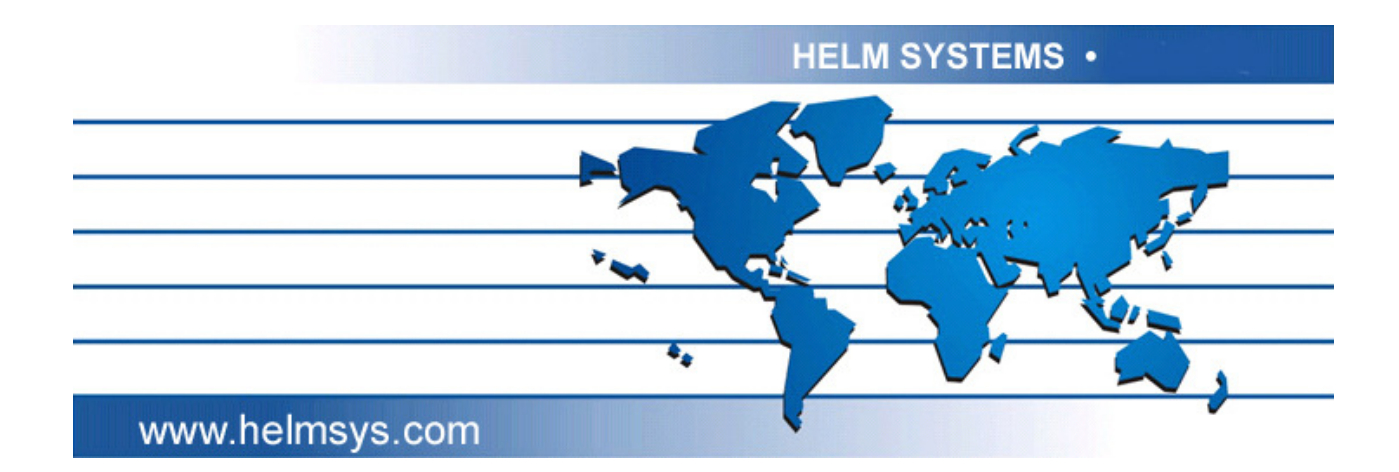

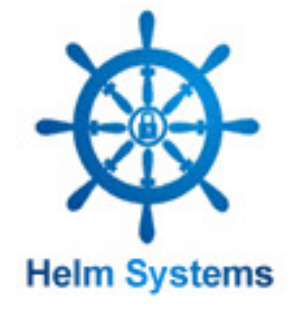

| Remote Access Pass | Version: | 6.0       |
|--------------------|----------|-----------|
| RAP Admin Manual   | Date:    | 4/16/2011 |

# **Table of Contents**

| Table of Contents        |                                    |                          |
|--------------------------|------------------------------------|--------------------------|
| Table of Figures         |                                    |                          |
| 1. Introduction          |                                    |                          |
| 1. Introduction          |                                    |                          |
| 2. RAP Server Administra | tion System                        |                          |
| 2.1 Login                |                                    |                          |
| 3. System Manager        |                                    | 7                        |
| 3.1 System Setting       |                                    | 7                        |
| 3.1.1 Enable NAT         |                                    |                          |
| 3.1.2 Update Root C      | CA for Two-way SSL                 |                          |
| 3.1.3 Other Networl      | k Interfaces configuration         |                          |
| 3.1.4 Timeout Settin     | 1g                                 |                          |
| 3.1.5 System Time        | Setting                            |                          |
| 3.2 Database Setting     | 5                                  |                          |
| 3.3 Cluster Setting      |                                    |                          |
| 3.3.1 Cluster            |                                    |                          |
| 3.3.2 HA                 |                                    |                          |
| 3.4 Policy Setting       |                                    |                          |
| 3.5 Route Setting        |                                    |                          |
| 3.6 Quota Setting        |                                    |                          |
| 3.7 Servers Register     | ·                                  |                          |
| 3.7.1 Web Based Se       | erver and MS Exchange Server fo    | r Web Server 16          |
| 3.7.1.1 WEB set          | vers                               |                          |
| 3.7.1.2 Process          | for internal or absolutely URL in  | the page of server 16    |
| 3.7.1.3 Process          | for URL register when SSO          |                          |
| 3.7.1.4 Interfac         | e requirement for authentication i | in user side when SSO 16 |
| 3.7.1.5 URL ac           | cessing control                    |                          |
| 3.7.2 Applet to supp     | oort well-known protocol           |                          |
| 3.7.3 Restricted Clie    | ent / Server (Java Applet)         |                          |
| 3.7.4 Generic (Laye      | r3) Client / Server (Windows Act   | tiveX)18                 |
| 3.7.5 Tunneling          |                                    |                          |
| 3.8 Certificate Settin   | 1g                                 |                          |
| 3.8.1 Sets Server C      | ertificate                         |                          |
| 3.8.2 Sets CRL Sea       | rch Criterions                     |                          |
| 4. Authorizations        |                                    |                          |
| 4.1 Groups Manager       | ſ                                  |                          |
| 4.2 Users Manager        |                                    |                          |
| 4.2.1 Users List         |                                    |                          |
| HELM SYSTEMS             | -1-                                | Email: info@helmsys.com  |

| Remote Access Pass | Version: | 6.0       |
|--------------------|----------|-----------|
| RAP Admin Manual   | Date:    | 4/16/2011 |

| 4.2       | .2 User Profile                                                      | . 24 |
|-----------|----------------------------------------------------------------------|------|
| 4.3       | Extra Authentications                                                | . 26 |
| 4.3       | .1 Pre-load User Data from a Text File to DB (Provisioning)          | . 26 |
| 4.3       | .2 MS Active Directory Authentication and Pre-load User Data         | . 27 |
| 4.3       | .3 LDAP Authentication and Pre-load User Data                        | . 27 |
| 4.3       | .4 RADIUS Authentication                                             | . 28 |
| 4.3       | .5 RSA SecurID Dynamic Token Authentication                          | . 28 |
| 4.3       | .6 USB Key Authentication                                            | . 29 |
| 4.3       | .7 Mobile Authentication                                             | . 30 |
| 4.3       | .8 Hardware bound                                                    | . 31 |
| 4.3       | .9 Single SignOn Server                                              | . 32 |
| 4.3       | .10 Custom Authentications                                           | . 32 |
| 4.3       | .11 Synchronization of User for Certificate stored in LDAP with Two- |      |
| wa        | y SSL Authentication                                                 | . 33 |
| 4.4       | PCs Manager                                                          | . 34 |
| 5. Advan  | ced Options                                                          | . 36 |
| 5.1       | System Logs (View or Download)                                       | . 36 |
| 5.2       | Diagnose                                                             | . 36 |
| 5.3       | Dynamic Domain Name System (DDNS)                                    | . 37 |
| 5.4       | Administrator                                                        | . 37 |
| 5.5       | Password                                                             | . 38 |
| 5.6       | Customize UI                                                         | . 38 |
| 5.7       | Version Update and Data Backup                                       | . 39 |
| 6. Help   |                                                                      | . 40 |
| 7. Logou  | t                                                                    | . 40 |
| 8. Reboo  | t                                                                    | . 41 |
| 9. Shutdo | own                                                                  | . 41 |
| Appendix  | (A) RAP Connections in Networks:                                     | . 42 |
| A1.       | One router, one firewall with one C class                            | . 42 |
| A2.       | One router with one C class                                          | . 42 |
| A3.       | One router, one proxy and one C class                                | . 43 |
| A4.       | One DSL router, one firewall and Cable modem or DSL connection       | . 43 |
| A5.       | The customer only has a PC connecting to DSL or Cable modem          | . 44 |
| Appendix  | (B) Configuration of system file – sysconfig.xml:                    | . 45 |
|           |                                                                      |      |

| Remote Access Pass | Version: | 6.0       |
|--------------------|----------|-----------|
| RAP Admin Manual   | Date:    | 4/16/2011 |

# **Table of Figures**

| Figure 1: The Application Login Page                                                                                                    | 4         |
|----------------------------------------------------------------------------------------------------|-----------|
| Figure 2: Application Main Page                                                                                                    | 5         |
| Figure 3: RAP Server Administration login interface                                                                                                    | 6         |
| Figure 4: System Configuration                                                                                                    | 7         |
| Figure 5: Update Root CA                                                                                                    | 8         |
| Figure 6: Other Network Interfaces Configuration                                                                                                    | 8         |
| Figure 7: Timeout Setting                                                                                                    | 9         |
| Figure 8: System Time Setting                                                                                                    | 9         |
| Figure 9: Database Setting                                                                                                    |           |
| Figure 10: Enable and Configure Cluster                                                                                                    |           |
| Figure 13: Endote and Configure Constant International Constant Constant Const                                                                                                    | 12        |
| Figure 17: View and Add a Static Rout Table                                                                                                    | 13        |
| Figure 12: View and Undate Quota                                                                                                    | 14        |
| Figure 13: The Internal Server Types List                                                                                                    | ,17<br>15 |
| Figure 14. The Internal Server Types List                                                                                                    | 15        |
| Figure 15. Servers List                                                                                                    | 13<br>17  |
| Figure 10. Web Server and Exchange Mail Server                                                                                                    | 17        |
| Figure 17: Teinei, SSH, MS-15, FTP, POP5 of IMAP server                                                                                                    | 1/<br>10  |
| Figure 18: Restricted Client / Server                                                                                                    | 18        |
| Figure 19: Generic Client / Server                                                                                                    |           |
| Figure 20: Tunneling                                                                                                    |           |
| Figure 21: Update Certificate                                                                                                    | 20        |
| Figure 22: Upload and Create Certificate                                                                                                    | 20        |
| Figure 23: Input ISSUER DN or Upload Certificate include ISSUER DN of user                                                                                                    | 21        |
| Figure 24: Groups List and Group Data                                                                                                    | 22        |
| Figure 25: Access Servers Privileges                                                                                                    | 22        |
| Figure 26: User Manager                                                                                                    | 23        |
| Figure 27: Online User Monitor                                                                                                    | 23        |
| Figure 28: Search in Category                                                                                                    | 24        |
| Figure 29: Modify User Profile                                                                                                    | 24        |
| Figure 30: Assign user to groups                                                                                                    | 25        |
| Figure 31: The User Own Target Computer                                                                                                    | 25        |
| Figure 32: Extra Authentication Types List                                                                                                    |           |
| Figure 33: Import User Data from a Text File to DB                                                                                                    |           |
| Figure 34: MS Active Directory Authentication                                                                                                    | 27        |
| Figure 35: LDAP Authentication and Pre-load User Data                                                                                                    | 27        |
| Figure 36: RADIUS Authentication                                                                                                    |           |
| Figure 37: RSA SecurID Authentication                                                                                                    | 28        |
| Figure 38: USB Key Authentication Registration                                                                                                    | 29        |
| Figure 30: OSD filey functional for the section of the section of | 30        |
| Figure 40: Mobile Message Channel Mode Setting                                                                                                    | 30        |
| Figure 40. Mobile Message Chainer Mobe Sening                                                                                                    | 31        |
| Figure 41. Indraware Dound Setting                                                                                                    |           |
| Figure 42. Single SignOn Server Configuration                                                                                                    |           |
| Figure 45. Custom Authentication Setting                                                                                                    |           |
| Figure 44. Target Computer Manager                                                                                                    |           |
| Figure 45: View Target FC Projue                                                                                                    |           |
| Figure 40: View User Access Log                                                                                                    |           |
| Figure 4/: System Log Files                                                                                                    |           |
| Figure 40: Status of Internal Server Connection Diagnose                                                                                                    |           |
| Figure 49: Dynamic DNS                                                                                                    |           |
| Figure 50: System Administrative Configuration                                                                                                    |           |
| Figure 51: Change Admin Password                                                                                                    | 38        |
| Figure 52: Customize the User Interface                                                                                                    | 38        |
| Figure 53: Update Version and Data Backup                                                                                                    | 39        |
| Figure 54: Online Document                                                                                                    | 40        |

#### **HELM SYSTEMS**

Email: info@helmsys.com

| Remote Access Pass | Version: | 6.0       |
|--------------------|----------|-----------|
| RAP Admin Manual   | Date:    | 4/16/2011 |

# 1. Introduction

This Server Administration Manual will explain the web-interface of the RAP (Remote Access Pass) Server Administration Console to set-up, enable, and manage the RAP service by the server administrators so that RAP users have a functional and reliable interface for access to their registered computers. Before we go to the details of the manual for the RAP administration, let us first get familiar with what RAP is and how it is working.

The RAP allows RAP users to remotely control their registered computers. In addition the RAP will enable your users to gain remote access to their remote files, directories, and applications with any internet-ready PC.

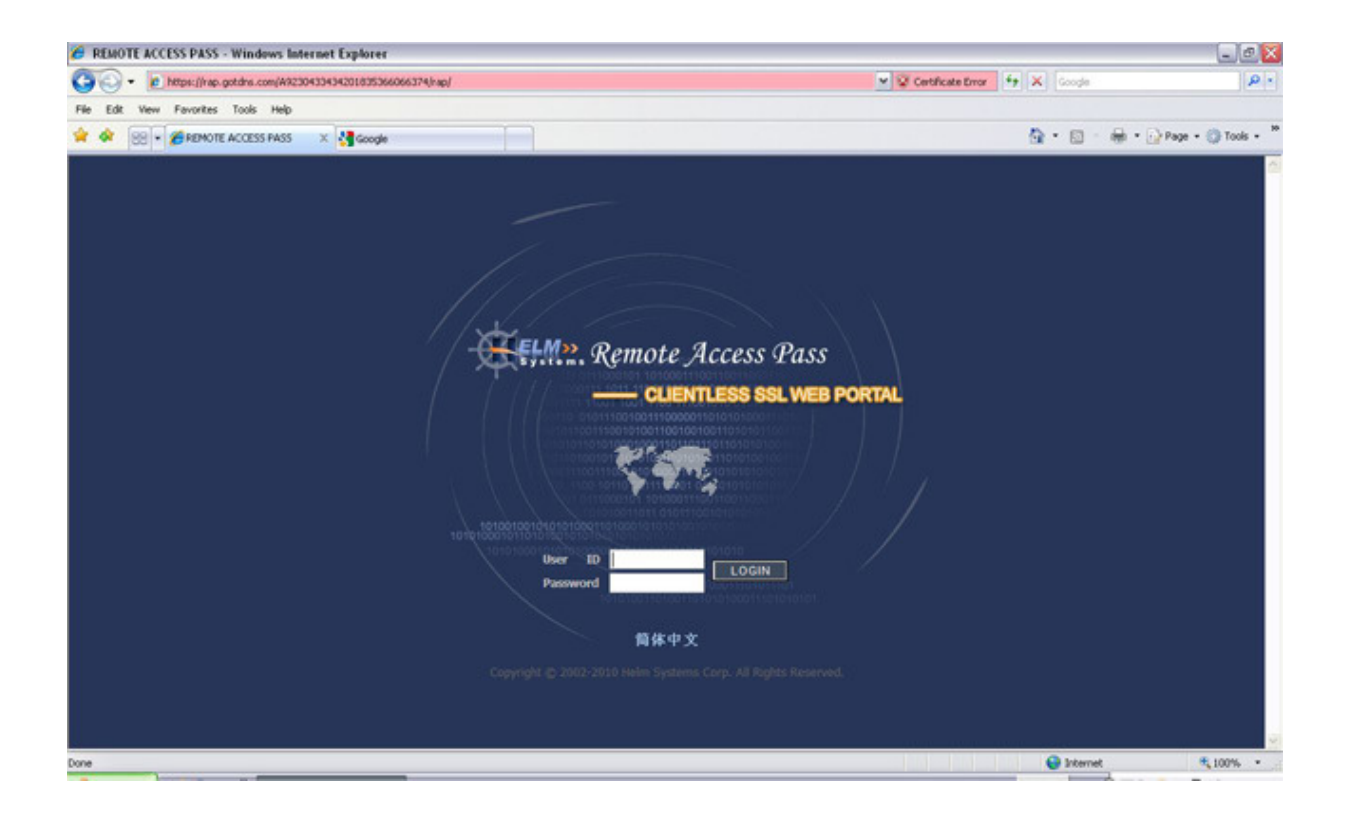

Figure 1: The Application Login Page

Figure 1 shown above is the primary **end-user** interface obtained from the RAP server after a secure log-in. From this screen the user may make several requests and changes to personal information on the central site server. Following figure 2 shows the application main functionality page to make some concept to manage it for RAP administrator.

| Remote Access Pass | Version: | 6.0       |
|--------------------|----------|-----------|
| RAP Admin Manual   | Date:    | 4/16/2011 |

| Contract Contract                                | EREMOTE ACCESS PASS - Windows Internet E             | splorer                                                                                                    |                                                     |                                                               | _ 8 ×            |
|----------------------------------------------------------------------------------------------------|------------------------------------------------------|----------------------------------------------------------------------------------------------------|-----------------------------------------------------|---------------------------------------------------------------|------------------|
| <complex-block>In the read the read the read to read the read to read the read to read the read to read the read to read the read to read the read to read the read to read the read to read the read to read the read to read the read to read the read to read the read to read to read</complex-block> | 🕒 🕒 👻 https://69.104.183.156/A923043                 | 3434201835366066374/rap/servlet/AppServlet                                                                                                    |                                                     | 💽 😵 Certificate Error 😽 🗙 Live Search                         | P •              |
| Control of Control of Con                                    | File Edit View Favorites Tools Help                  | 🔽 Go 🖟 🏠 Bookmarks 🛛 🔊 1144 blocked   🏰 Check 👻 🔨 AutoLink 👻                                                                                                    | 🗐 AutoFill 🍺 Send to 👻 🔏                            |                                                               | 📆 🔹              |
| And the second of the second of the secon                               | 😪 🕸 🔡 🗸 🍘 REMOTE ACCESS PASS                         | K B HELM SYSTEMS   RAP SSL VP                                                                                                    |                                                     | 🚹 Home 🔹 🔊 Feeds (J) 🔹 🚔 Print 🔹 🛃 Page 🔹 🎯                   | Tools 🔹 🕢 Help 🔹 |
| I will be readed in a dynamic in the readed in the readed in the read                               | ELM» Remote                                          | Access Pass                                                                                                    |                                                     |                                                               | ×                |
| <complex-block>A constraint of a constraint of a constrai</complex-block> | User Name: vps                                       | Internal WEB - Based Applications                                                                                                    |                                                     | a main rage a boldinenti a bomnodu a bogon                    |                  |
| <ul> <li>Change Password</li> <li>Access Histor</li> <li>Control Control Contr</li></ul>                  | System Tests     (*)      Main Page     User Profile | Internal WEB Servers ERI (http://192.168.1.3<br>ERI (http://192.168.1.3<br>ERI (http://192.168.1.3<br>ERI docs (http://192.168.1.3<br>Internal Clent/Server Applications router (http://192.168.1.3 | 0/index. 🗾 GO<br>2/index. http<br>38.1.30/ER<br>1/) | File Sharing                                                  |                  |
| Tende Access Internal WEB Server     Image: Cacess Internal WEB Server     Image: Cacess Interna                                                                                                    | Change Password Access History                       | a∰a Internal C / S Apps test                                                                                                    | GO                                                  | ्राहे<br>जुडे<br>Tunneling                                    |                  |
| Applications & Managements Tools         Image: Complete Start         Tellnet& SSH         MS-TS         FTP         Email    Remember: Click "Logout"Close the brower(s) to securely end your session after you are finished                                                                                                    | Remote Access Internal WEB Server                    | Internal Computers Remote Accessing                                                                                                    |                                                     |                                                               |                  |
| Image: Tellnet&SSH       Image: Tellnet&SSH       Image: Tellnet         Remember: Click "Logout*Close the brower(s) to securely end your session after you are finished                                                                                                    |                                                      | Applications & Managements Tools                                                                                                    |                                                     |                                                               |                  |
| Remember: Cick: "Logout"Close the brower(s) to securely end your session after you are finished                                                                                                    |                                                      | Teinet&SSH MS-TS                                                                                                    | <b>TT</b>                                           | <b>Email</b>                                                  |                  |
|                                                                                                    |                                                      | Remember: Click "Logout"Close the brower(s) to securely end your session af                                                                                                    | ter you are finished                                | Copyright © 2002-2006 Helm Systems Corp. All Rights Reserved. | *                |

Figure 2: Application Main Page

| Remote Access Pass | Version: | 6.0       |
|--------------------|----------|-----------|
| RAP Admin Manual   | Date:    | 4/16/2011 |

# 2. RAP Server Administration System

### 2.1 Login

The RAP Server Administration system is administered from a trusted IP address (if specified) and a unique User ID and password. The 8802 port is default used as admin console port. The initial UserID and Password are "Admin" and "helmsys".

Login uses HTTPS to send a User ID and password that may be changed through a predetermined management port also protected by the definition of a trusted IP domain and network mask settings. User ID is case-sensitive and may begin with a letter or number, though spaces and special characters are not allowed.

| 🖉 R A P Administrator Console - Windows Internet Explorer                                                                                                    |                       |                              | _8×                  |
|----------------------------------------------------------------------------------------------------|-----------------------|------------------------------|----------------------|
| So So V 🖉 https://69.104.183.156:8802/servlet/AdmServlet?handler=Logout                                                                                                    | 💌 😵 Certificate Error | 😽 🗙 Live Search              | P -                  |
| File Edit View Favorites Tools Help                                                                                                    |                       |                              |                      |
| Google C - Send to - Send to - Send |                       |                              | Settings •           |
| 🙀 🏟 🔡 🔻 🎉 R A P Administrator Cons 🗙 🔛 HELM SYSTEMS   RAP SSL VP                                                                                                    | 👌 Home 🔹 🔝 Fee        | eds (J) 🔹 🖶 Print 🔹 🔂 Page 🕚 | • 🕥 Tools • 🔞 Help • |
| Remote Access Pass                                                                                                    | BMETRY6               |                              | <u> </u>             |
|                                                                                                    |                       |                              |                      |
| rRAP Administrator Console                                                                                                    |                       |                              |                      |
|                                                                                                    |                       |                              |                      |
| Admin ID LOGIN_                                                                                                    |                       |                              |                      |
|                                                                                                    |                       |                              |                      |
| 简体中文                                                                                                    |                       |                              |                      |
| Copyright © 2002-2006 Helm Systems Corp. All Rights Reserved.                                                                                                    |                       |                              |                      |
|                                                                                                    |                       |                              |                      |
|                                                                                                    |                       |                              |                      |
|                                                                                                    |                       |                              |                      |
|                                                                                                    |                       |                              |                      |
|                                                                                                    |                       |                              |                      |
|                                                                                                    |                       |                              |                      |
| Done                                                                                                    |                       | 📑 💽 Internet                 | 100% •               |

Figure 3: RAP Server Administration login interface

Only the correct User ID / password, directed at the correct port, and sent from the specified trusted domain will be granted access to the Admin console.

After login, a view with tabs (<u>System</u>, <u>Users</u> and <u>Targets</u>) for different management tasks will appear in the left-hand frame.

| Remote Access Pass | Version: | 6.0       |
|--------------------|----------|-----------|
| RAP Admin Manual   | Date:    | 4/16/2011 |

# 3. System Manager

### 3.1 System Setting

The "<u>System Setting</u>" link on the System tab allows you to set the System IP, the Domain name, the Gateway IP, and the DNS IP. Proper configuration of the system is required for any operation. Once the system is functioning these settings should not have to be changed.

**CAUTION**: Once set up properly any changes to the system configuration or the server settings may disable the service.

| TEM MANAGER >> System Settin       | 0                             |                           | II Help II Log |
|------------------------------------|-------------------------------|---------------------------|----------------|
| SYSTEM MANAGER                     | Sustem and Naturals Configure | dina.                     |                |
| System Setting<br>Database Setting | System and network compare    |                           |                |
| Cluster Setting                    | Senal NO.                     | 58159672506350551841      |                |
| Route Setting                      | RAP Server Name               | RAP                       |                |
| Quota Setting                      | System IP                     | 192.168.1.52              |                |
| Certificate Setting                | Subnet Hask                   | 255.255.255.0             |                |
| NUTHER PROPERTY AND INC.           | Default Gateway               | 192.168.1.1               |                |
| AD INCOME AN INCOME                | DRS                           | 68 94 156 1               |                |
| Groups Manager<br>Users Manager    | Management Boot               | 6002                      |                |
| Authentications                    | Franagement Port              | loons C                   |                |
| PCs Manager                        | Enable NAT                    | C Enabled * Disabled      |                |
| ADVANCED OPTIONS                   | Enable Proxy                  | (* Enabled C Disabled     |                |
| System Loop                        | Trusted IP                    | 127.0.0.1                 |                |
| Diagnose                           | Trusted Hask                  | 0.0.0.0                   |                |
| Dynamic DNS<br>Administrator       | Hail Server                   |                           |                |
| Password                           | Client Authentication         | Disabled T Unlead root CA |                |
| Customize UI                       |                               |                           |                |

**Figure 4: System Configuration** 

Modify both "Trusted IP" and "Trusted Mask" to limit which IP or IP domain can access the admin console. ex. 192.168.1.50 and 255.255.255.254 to make 192.168.1.50 can access admin URL only.

Clicking the "OK" button on any tab sends the changes to the Central server.

**NOTE:** If Mail Server is setup, the user can get the temporary password from email when that user is added to RAP. Otherwise, Administrator need tell the temporary password to each new user following the info of display.

| Remote Access Pass | Version: | 6.0       |
|--------------------|----------|-----------|
| RAP Admin Manual   | Date:    | 4/16/2011 |

#### 3.1.1 Enable NAT

When RAP is deployed as bridge in the topologic of the internal network, you should setup the route to make connection work between different network interfaces. Select NAT "enabled". Since SSL delivery eliminates the NAT and firewall traversal issues encountered with traditional remote access products, allowing your remote users reliable and ubiquitous access from external networks are the biggest advantage for SSL. Using NAT is not a good solution of RAP.

#### 3.1.2 Update Root CA for Two-way SSL

If the two-way SSL authentication is required, select the "Client Authentication" either "Enable" or "Want". And update the users root CA to click "<u>Update root CA</u>" link.

If the browser in the client side has a legal certificate match this root CA, then login RAP automatically even do not need to enter password.

Configure the file sysconfig.xml: Add tag parameter <CRL>"CRL server name"</CRL> that RAP retrieves the message from CRL to check if the certificate exists.

|                                                                                         | n setting                          | # Help # Logout |
|-----------------------------------------------------------------------------------------|------------------------------------|-----------------|
| System Setting<br>Database Setting<br>Duster Setting<br>Policy Setting<br>Nouce Setting | Upload root CA<br>Certificate file | Browse          |
| Quota Setting<br>Servers Register<br>Certificate Setting                                |                                    | ĸ               |
| Groups Manager<br>Jaers Manager<br>Authentications<br>PCs Manager                       |                                    |                 |
| DVANCED OFTIONS                                                                         |                                    |                 |
| iystem Logs                                                                             |                                    |                 |

so

Figure 5: Update Root CA

#### 3.1.3 Other Network Interfaces configuration

Click "<u>Configure Other Network Interface</u>" can view the all enabled network interfaces except the main interface in the "System Configuration" page.

Click each of the name of card link can modify the parameters of the interface

| Elma.                                                                                                    | Remote Access Pass                                                                              | RIEUM SYSTEMS                                    | - Remote Access Pass                                                                                                    | WELM SYSTEMS                                                  |
|----------------------------------------------------------------------------------------------------|-------------------------------------------------------------------------------------------------|--------------------------------------------------|----------------------------------------------------------------------------------------------------|---------------------------------------------------------------|
| SISTED HARAGER >> Sp<br>STED HARAGER<br>Suban Status<br>Baba Status<br>Baba S | een Sattrig<br>Technoole Interfaces List<br><u>website in 1922 1663.552</u> 255.2555.255<br>DBC | E Heb i Lopoct                                   | Stattber MANAGER >> System Safety       * system MANAGER       * system MANAGER       * system MANAGER       * system MANAGER       * system ManAGER       * system ManAGER  < | EHAb & Loport                                                 |
|                                                                                                    | Capyright @                                                                                     | 2002-2007 Helm Systems Corp. Al Rights Reserved. |                                                                                                    | Copyright @ 2002-2007 Helm Dystems Corp. All Rights Reserved. |

**Figure 6: Other Network Interfaces Configuration** 

| Remote Access Pass | Version: | 6.0       |
|--------------------|----------|-----------|
| RAP Admin Manual   | Date:    | 4/16/2011 |

#### 3.1.4 Timeout Setting

Click "<u>Timeout</u>", can set the time following three kinds of sessions:

- 1. The RAP admin session time.
- 2. The RAP application session time.
- 3. The user applications can be accessed session time.

| interview >> statistic                                                                                                    | etting                    |      | #Help #Lo |
|----------------------------------------------------------------------------------------------------|---------------------------|------|-----------|
| System Setting                                                                                                    | Timeout Setting           |      |           |
| Database Setting<br>Cluster Setting                                                                                                    | RAP Adm System Timeout    | (ho  | Hinutes   |
| Policy Setting<br>Route Setting                                                                                                    | RAP Appl System Timeout   | 25   | Hinstes   |
| Quota Setting<br>Servers Register<br>Certificate Setting                                                                                                    | Users Application Timeout | 20   | Hinutes   |
| AUTHORIZATIONS                                                                                                    | 00                        | Back |           |
|                                                                                                    |                           |      |           |
| Groups Manager<br>Users Manager<br>Authentications<br>PCs Manager                                                                                                    |                           |      |           |
| Groups Manager<br>Users Manager<br>Authentications<br>PCs Manager<br>Any ANNEED OPTIONS                                                                                            |                           |      |           |
| Groups Manager<br>Users Manager<br>Authentications<br>PCs Manager<br>ADVANCED OPTIONS<br>System Logs                                                                               |                           |      |           |
| Groups Hanager<br>Users Manager<br>Authentications<br>PCs Manager<br>ADVANCED OPTIONS<br>System Logis<br>Degrose<br>Administrator                                                  |                           |      |           |
| Groups Manager<br>Liters Manager<br>Adventications<br>Pice Manager<br>Advances Optimises<br>System Logis<br>Diagnose<br>Advanses tor<br>Password<br>Customise UI<br>Version Update |                           |      |           |

**Figure 7: Timeout Setting** 

### 3.1.5 System Time Setting

Click "System Time", can set the system time selecting from the calendar and clock.

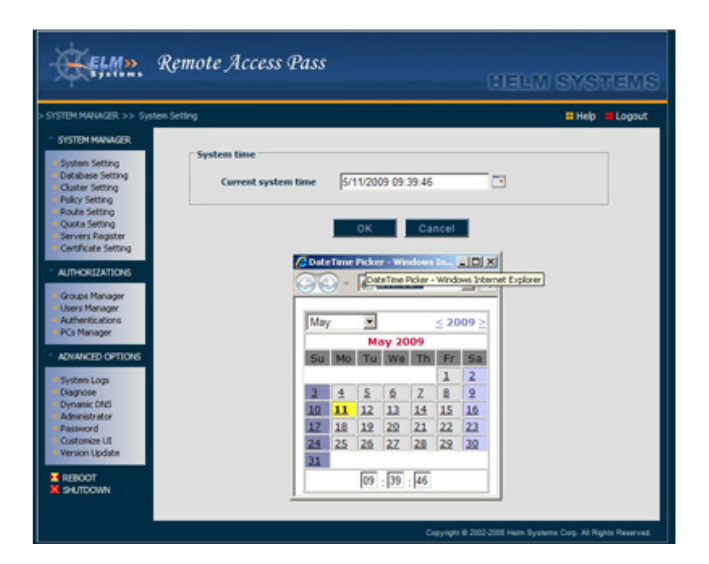

**Figure 8: System Time Setting** 

| Remote Access Pass | Version: | 6.0       |
|--------------------|----------|-----------|
| RAP Admin Manual   | Date:    | 4/16/2011 |

### 3.2 Database Setting

Select a DB type for this RAP. The default DB type of single RAP is "Embedded".

- Embedded: use local DB and do not allow the other RAP access to this DB through network (do not allow modify the URL)
- Embedded Network Service: use the local DB and allow the other RAP access to this DB as a central DB (do not allow modify the URL)
- HSQL: The central DB is HSQL, replace the host from the specific IP address
- MYSQL: The central DB is MYSQL, replace the host from the specific IP address
- If uses other DB like Oracle, SQL Server, can ask the provider to initialize the DB using RAP's script files of the initial data. The URL can be edited in the URL field following the initialed format.
- External password encryption algorithm can replace default algorithm when you set the flag :
  - <EXTERNAL\_CRYPTO\_ALG>Y</EXTERNAL\_CRYPTO\_ALG>
     <CUSTOMER\_CRYPTO\_KEY></CUSTOMER\_CRYPTO\_KEY>
     in sysconfig.xml
  - ✓ Put external algorithm code in an jar file to folder /usr/apps/tomcat/shared/lib
  - ✓ The API must following: class name: com.amity.crypto.Encryptogram;
  - ✓ Function name:

String encryptOp(String input, String encrypt\_key); boolean checkPassword(String clear\_password, String encrypt\_password, String customer\_crypto\_key).

|                                                                                                    | and second                         | # Hep Logo |
|----------------------------------------------------------------------------------------------------|------------------------------------|------------|
| SYSTEM MANAGER                                                                                              |                                    |            |
| System Setting                                                                                              | Database Configuration             |            |
| Ouster Setting                                                                                              | Database Type Embodied             |            |
| Route Setting                                                                                               | Database URL dbc.hsgldb.file./usr/ |            |
| Servers Register                                                                                            | Lr                                 |            |
| Groups Manager<br>Users Manager                                                                             |                                    |            |
| Groups Manager                                                                                              |                                    |            |
| Authentications                                                                                             |                                    |            |
| PLs Manager                                                                                                 |                                    |            |
| ADVANCED OPTIONS                                                                                            |                                    |            |
| AvvAviatio controles<br>System Logs                                                                         |                                    |            |
| ADVANCED OPTIONS<br>System Logs<br>Diagnose<br>Administrator                                                |                                    |            |
| AVANCED OSTICAS<br>System Logs<br>Diagnose<br>Administrator<br>Password<br>Customice UI                     |                                    |            |
| ADVANCED OPTIONS<br>System Logs<br>Diagnose<br>Advinists ator<br>Password<br>Customice UI<br>Version Update |                                    |            |

**Figure 9: Database Setting** 

| Remote Access Pass | Version: | 6.0       |
|--------------------|----------|-----------|
| RAP Admin Manual   | Date:    | 4/16/2011 |

### 3.3 Cluster Setting

Check "Enable" in checkbox of the Cluster Setup and reboot RAP to make clustering enable.

#### 3.3.1 Cluster

This RAP is a normal member in the cluster. Inputs the name of the domain of the cluster to make sure the message can be sent or received to the all members (same domain name) only in this cluster. Inputs the banded IP (normally the RAP system IP) that should be a physical IP as well as does not allow mapping IP makes communication using the port 8012 of this banded IP in TCP protocol between members within the cluster. The port 8015 of this banded IP in UDP protocol send message to every members.

There are different registered users in different RAPs when uses the cluster. For example: The user1 registered in RAP1. The RAP1 is down during the user1 login to the RAP1. The user1 can switches to the RAP2 automatically and does anything as same as in RAP1. The condition is the user1 must login to RAP1 first before user1 can login to RAP2.

#### 3.3.2 HA

The two RAPs connect in the LAN using cluster mode can implement HA function.

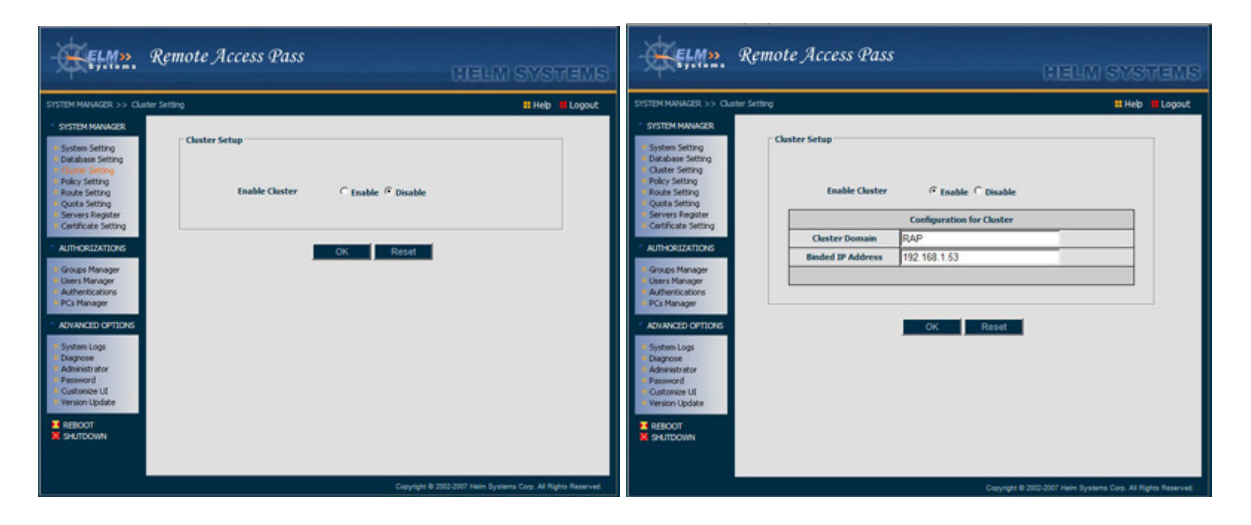

Figure 10: Enable and Configure Cluster

| Remote Access Pass | Version: | 6.0       |
|--------------------|----------|-----------|
| RAP Admin Manual   | Date:    | 4/16/2011 |

### 3.4 Policy Setting

You can add or delete policies to set the RAP has different levels protection. The policy setting is similar to configuration of policy of a firewall. "<u>Policy Setting</u>" feature corresponds to "Tunneling" server accessing mode.

| Statistical Statistical Statistatistical Statistical Statistical Statistical Statistical Stati | Remote Access Pass                                                                                                    | HELM SYSTEMS                                                                                                    | Remote Access Pass                                                                                                    | HELM SYSTEMS    |
|----------------------------------------------------------------------------------------------------|----------------------------------------------------------------------------------------------------|----------------------------------------------------------------------------------------------------|----------------------------------------------------------------------------------------------------|-----------------|
| Canvada 8 2003.2027 Math Strategy Canvad Canvad Canvad Canvad Reserved                                                                                                    | system MAAADCB >> hikky Satting<br>system Satting<br>bytem Satting<br>Cutater Satting<br>Cutater S | Copy     Copy     Copy | STSTEMANAGES >> Delar Setting  StratteMANAGES >> Delar Setting  StratteMANAGES >> Delar Setting  Parks Setting  Parks Setting  Parks Setting  Adverse Register  Adverse Register  Adverse Regis | E Help & Loport |

**Figure 11: Policy Setting** 

When user sets the policy of firewall in the RAP box, such as open some ports (original setting to open 443, 80, 8802, 139, 445 ports). You can edit the script file to add the policy of firewall: /usr/apps/tomcat/data/default.sh.

| Remote Access Pass | Version: | 6.0       |
|--------------------|----------|-----------|
| RAP Admin Manual   | Date:    | 4/16/2011 |

# 3.5 Route Setting

Add or delete static route tables to change the default route table.

| Remote Access Pass                                 | MEMS Remote Access Pass                                                                                                    |
|----------------------------------------------------|----------------------------------------------------------------------------------------------------|
|                                                    | Logout     STITU MANA/2R     Effects     Effects     Education     Education       * STITU MANA/2R     Status     Mark Status     Education     Education     Education       * Status     Status     Status     Education     Education     Education     Education       * Rests     Status     Status     Education     Education     Education     Education       * Rests     Add Roade     Education     Education     Education     Education       * Rests     Add Roade     Education     Education     Education       * Add Roade     Education     Education     Education       * Add Roade     Education     Education     Education       * Add Roade     Education     Education     Education       * Add Roade     Education     Education     Education       * Add Roade     Education     Education     Education       * Add Roade     Education     Education     Education       * Add Roade     Education     Education     Education       * Add Roade     Education     Education     Education       * Add Roade     Education     Education     Education       * Add Roade     Education     Education     Education       * Add Roade |
| Copyright © 2002-2007 Helm Systems Corp. All Right | lights Reserved. Copyright & 2002-2007 Helm Dystems Cop. All Rights Reserved.                                                                                                    |

Figure 12: View and Add a Static Rout Table

| Remote Access Pass | Version: | 6.0       |
|--------------------|----------|-----------|
| RAP Admin Manual   | Date:    | 4/16/2011 |

### 3.6 Quota Setting

The "<u>Quota Setting</u>" all administrators watch what situation on current RAP system and three kind of limit quota number. When RAP need to add quota number, you can email to RAP customer support and get new secret string number.

| Remote Access Pass                                                                                                    | CLELM SYSTEMS                                                                                                    | - Remote Access Pass                                                                                                    | SMETTEMS                   |
|----------------------------------------------------------------------------------------------------|----------------------------------------------------------------------------------------------------|----------------------------------------------------------------------------------------------------|----------------------------|
| STISTEM MANAGER >> Quota Setting                                                                                                    | # Help # Logout                                                                                                    | SYSTEM MANAGER >> Quota Setting                                                                                                    | # Help # Logout            |
| STRTEM MANAGER     Single Stating     Could all stating     Could all stating     C | Correctly Brainford Has, Alessed<br>3 00<br>1 09<br>1 09<br>1 0<br>1 0<br>1 0<br>1 0<br>1 0<br>1 0<br>1 0<br>1 0 | System Setting<br>Charless Setting<br>Charless S |                            |
|                                                                                                    | Copyright @ 2002-2007 Helm Systems Corp. Al Rights Reserved.                                                                                                    | Copyright @ 2002-2007 Helm Systems C                                                                                                    | Corp. All Rights Reserved. |

Figure 13: View and Update Quota

When you get the new serial number from Helm Systems, you can click "Update Quota" to enter the new serial number to modify the maximum allowed concurrent users.

| Remote Access Pass | Version: | 6.0       |
|--------------------|----------|-----------|
| RAP Admin Manual   | Date:    | 4/16/2011 |

# 3.7 Servers Register

- ✤ From the Servers tab, internal server types can be viewed.
- Select a server type, which can be added and deleted.

| STEM MANAGER >> Server                               | s Register               | II Help II Logo |
|------------------------------------------------------|--------------------------|-----------------|
| SYSTEM MANAGER                                       | - Server Type List       |                 |
| System Setting<br>Database Setting<br>Ouster Setting | Web Server               |                 |
| Policy Setting<br>Route Setting                      | Exchange Server          |                 |
| Servers Register<br>Certificate Setting              | Restricted Client/Server |                 |
| AUTHORIZATIONS                                       | Generic Client/Server    |                 |
| Groups Manager<br>Users Manager                      | Network Tunneling        |                 |
| Authentications<br>PCs Manager                       | Telnet Service           |                 |
| ADVANCED OPTIONS                                     | SSH Service              | <u>_</u>        |
| System Logs<br>Diagnose                              | FTP Service              |                 |
| Administrator<br>Password<br>Customize LI            | Terminal Service         |                 |
| Version Update                                       | POP3 Server              |                 |
| REBOOT                                               | IMAP Server              |                 |

Figure 14: The Internal Server Types List

| IM MANAGER >> Servers)                                                                                                    | Register      |             | II Help                                                                         |  |
|----------------------------------------------------------------------------------------------------|---------------|-------------|---------------------------------------------------------------------------------|--|
| YSTEM MANAGER                                                                                                    |               |             |                                                                                 |  |
| system Setting                                                                                                    | Web Server Li | st          |                                                                                 |  |
| Natabase Setting                                                                                                    |               | Server Name | Server URL                                                                      |  |
| Rolicy Setting<br>Rolicy Setting<br>Route Setting                                                                                                    | Г             | ERI.        | http://192.168.1.30/index.htm?uid=%<br>RAP_SS0_USER%&pwd=%<br>RAP_SS0_PASSWORD% |  |
| Juota Setting                                                                                                    | Г             | EIII_doct   | http://192.168.1.30/ERI/                                                        |  |
| Certificate Setting                                                                                                    | Г             | router      | http://192.168.1.1/                                                             |  |
| Troups Manager<br>Joers Manager                                                                                                    |               | Del         | Add .                                                                           |  |
| Groups Manager<br>Juers Manager<br>Authentications<br>ICs Manager                                                                                                    |               | Deli        | Add                                                                             |  |
| Groups Manager<br>Jacob Manager<br>Authentications<br>FCs Manager<br>Strayletic Option(3)                                                                                                    |               | Del         | fe A05                                                                          |  |
| Unit-Carlotte<br>Broups Manager<br>Martinitications<br>Kis Manager<br><b>QANACED CONTONS</b><br>system Logs<br>Approve<br>Asprose<br>Asprose<br>Asprose<br>Asprose<br>Subtomet UI<br>Subtomet UI<br>Subtomet UI |               | Det         | Add                                                                             |  |

**Figure 15: Servers List** 

| Remote Access Pass | Version: | 6.0       |
|--------------------|----------|-----------|
| RAP Admin Manual   | Date:    | 4/16/2011 |

#### 3.7.1 Web Based Server and MS Exchange Server for Web Server

Internal Web Servers is meaning internal web based application servers deployed in the LAN:

A selection can link a URL of web based application server in the servers list. User can click the "Go" button to connect this server.

#### 3.7.1.1 WEB servers

There are two type web based servers:

- MS Exchange Outlook Web Access
- General web based server

#### 3.7.1.2 Process for internal or absolutely URL in the page of server

- Extra Link: These internal URLs can be linked each other in this web server must be added this text area. (Each URL in the text area separated by "Return" one by one and these URLs do not display in the server list in application).
- It must add http:// or https:// prefix in text field of Server URL, when WWW type server is selected. The other servers just enter the IP address in the URL field.
- Exchange server configuration is similar Web server's

#### 3.7.1.3 Process for URL register when SSO

• To make SSO usable, the server URL must be set following format:

<u>http://x1.x2.x3.x4/login\_page</u> (<u>http://192.168.1.10/login.htm</u>) ?uid=%RAP\_SSO\_USER%&pwd=%RAP\_SSO\_PASSWORD%

#### 3.7.1.4 Interface requirement for authentication in user side when SSO

• The login part of application server needs to set to authentication:

String userId = req.getParameter("uid");

String passwd= req.getParameter("pwd")

#### 3.7.1.5 URL accessing control

 Filter and block the sub folders under the main URL using white list and black list. This is a pure application layer switch that controls accessing of applications in the intranet.

| Remote Access Pass | Version: | 6.0       |
|--------------------|----------|-----------|
| RAP Admin Manual   | Date:    | 4/16/2011 |

| - <del>(K</del> elm».                                                                                                    | Remote Access Pass                                                                                                    | SMETTEMS                     | Remo                                                                                                    | ote Access Pass                                                                                                    | HELM SYSTEMS                                               |
|----------------------------------------------------------------------------------------------------|----------------------------------------------------------------------------------------------------|------------------------------|----------------------------------------------------------------------------------------------------|----------------------------------------------------------------------------------------------------|------------------------------------------------------------|
| STITTEM MANAGER >> Serv<br>STITTEM MANAGER<br>System Setting<br>Database Setting<br>Database Setting<br>Database Setting<br>Database Setting<br>Database Setting<br>Database Setting<br>Database<br>Revolt Setting<br>Database<br>Servers Repair<br>California<br>Database<br>Administrations<br>Database<br>Database<br>Database<br>Setting<br>Database<br>Setting<br>Database<br>Setting<br>Database<br>Database<br>Da | Web Server Public           Server Hame           Server Hame           S | s Loport                     | Statist NUMACE SIX Servers Repaire<br>Statist NUMACE<br>System Setting<br>Disbular Setting<br>Disbular Setting<br>Disbular Setting<br>Disbular Setting<br>Disbular Setting<br>Catal Setting<br>Servers Repaire<br>Certificata Setting<br>Authorizations<br>PC/Minoper<br>User Nanoper<br>Setting Non-<br>Setting Non-<br>S | dd Dxchange Server Server Hame Corp_Mail Description Server UBL http://192.168.1.15 External Link Allowed UBLs Forbidden UBLs Torbidden UBLs Soft | E Heb T Lopout                                             |
|                                                                                                    | Copyright © 2002-2000 Helm System                                                                                                    | e Corp. All Rights Reserved. |                                                                                                    | Cop                                                                                                    | yright @ 2002-2008 Helm Systems Corp. All Rights Reserved. |

Figure 16: Web Server and Exchange Mail Server

#### 3.7.2 Applet to support well-known protocol

Telnet, SSH, MS Terminal Service, FTP, POP3 and IMAP set that server URL and ports. (JRE is needed to download automatically)

FTP service supports both passive mode and active mode

All above type of servers are set fixed IP

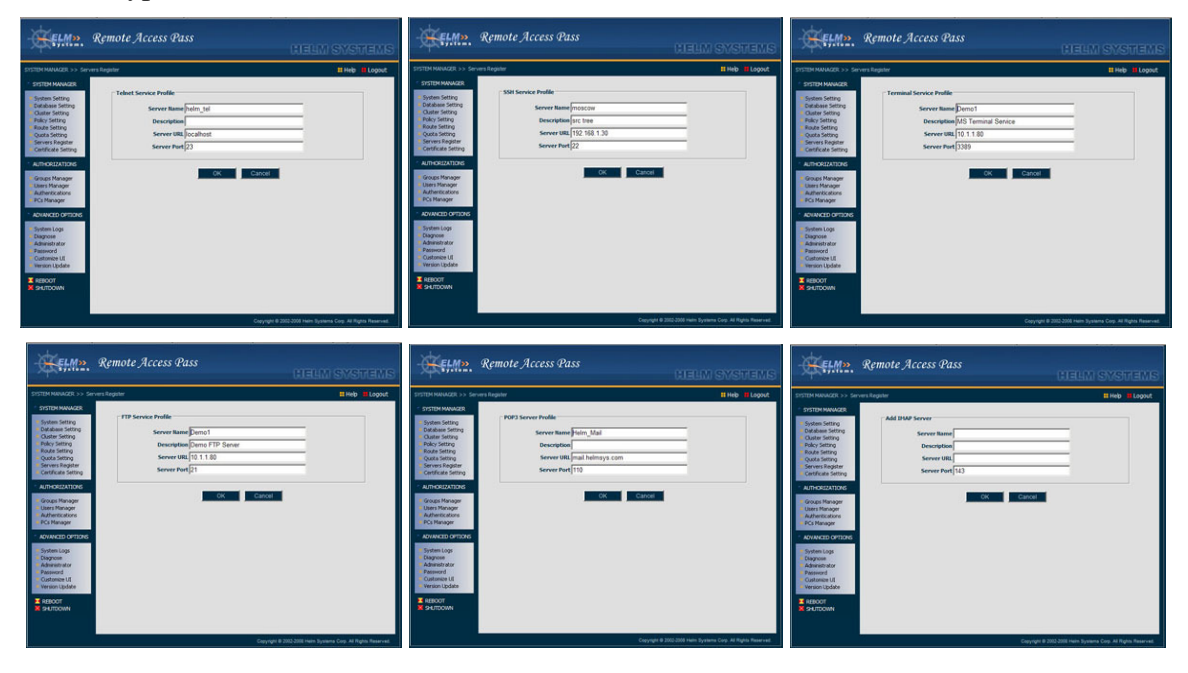

Figure 17: Telnet, SSH, MS-TS, FTP, POP3 or IMAP server

| Remote Access Pass | Version: | 6.0       |
|--------------------|----------|-----------|
| RAP Admin Manual   | Date:    | 4/16/2011 |

#### 3.7.3 Restricted Client / Server (Java Applet)

This is a good way to access the application of client / server:

- The application uses fixed ports only.
- Client side can be installed JRE (for fixed location is more better since it does not need to download and install JRE)
- The IP connection in the configuration of client software of user can be redirected

Server Port: only one port can be input. (JRE is needed to download automatically) Extra TCP Ports and UDP Ports can input more than one separated by ";"

| Etma.                                                                                                    | Remote Access Pass                                                                                                    | CHEELEN SYSTEMS                                        |
|----------------------------------------------------------------------------------------------------|----------------------------------------------------------------------------------------------------|--------------------------------------------------------|
| SYSTEM MANAGER >> Set                                                                                                    | vers Register                                                                                                    | # Help 📕 Logout                                        |
| STITCH MANAGE     System Setting     Duktobasis Setting     Duktobasis Setting     Duktor Setting     Policy Setting     Policy Setting     Cubtor Setting     Serves Register     Contribute Setting     Serves Register     Controller Administrators     Pica Manager     Administrator     Passioned     Continue Update     Version Lipidate     Version Lipidate     Setting     Setting | Restricted Clent/Server Profile<br>Server Hame Grob<br>Description<br>Server Part 100<br>Extra TCP Profs 100<br>Lotra TCP Profs 1000.453<br>UOP Ports 7777 |                                                        |
|                                                                                                    | Carya                                                                                                    | ph @ 2002-2000 Helm Systems Corp. All Rights Reserved. |

Figure 18: Restricted Client / Server

#### 3.7.4 Generic (Layer3) Client / Server (Windows ActiveX)

When user tries to select this type service to access internal client/server application, it needs download and run a client side package. The taskbar of the remote PC display icon "E", Right click this icon select "Exit" to tune off this agent.

Besides support specific ports as well support dynamic ports application. This mode does not have to register any application IP or ports so that it supports and cases of TCP/UDP level applications. It only need to give "Allow" or "Forbidden" the phase of IP for TCP or UDP to make sure which protocol of the IP can be allow through RAP.

Format: <host>[/mask>]:[<port>][<port2>]

■ The switch of accessing Internet during remote C/S connection is built up

When uncheck the "Allow Internet Access" checkbox, Internet can be accessed when the agent is running.

When check this checkbox, only the IP allowed passing RAP can be accessed.

| Remote Access Pass | Version: | 6.0       |
|--------------------|----------|-----------|
| RAP Admin Manual   | Date:    | 4/16/2011 |

The admin can pre-register the web based servers or some URLs of Internet line by line to allow user access them directly

Format: <display\_name>=<url> (GOOGLE=http://www.google.com)

| EM NAVAGER >> Servers P                                     | legister                                                                                                    |                                                               | # Help # Logo |
|-------------------------------------------------------------|----------------------------------------------------------------------------------------------------|---------------------------------------------------------------|---------------|
| ISTEM MANAGER                                               |                                                                                                    |                                                               |               |
| Contract Contract                                           | Generic Client/Server Profile                                                                                                    | ,                                                             |               |
| Database Setting                                            |                                                                                                    | h                                                             |               |
| Duster Setting                                              | Servername                                                                                                    | hest                                                          |               |
| Policy Setting                                              | Description                                                                                                    | 1                                                             |               |
| Suota Setting                                               | Allow Internet Access                                                                                                    | <b>9</b>                                                      |               |
| iervers Register                                            |                                                                                                    | <host>[/<mask>]]<port>[-<port2>]</port2></port></mask></host> | 100 M         |
| Certificate Setting                                         | Allowed Servers(T(P)                                                                                                    | 192.168.1.1:80                                                | -             |
| UTHORIZATIONS                                               |                                                                                                    | 192.168.1.30/255.255.255.0                                    | <u>×</u>      |
|                                                             | Forbidden Servers(T(P)                                                                                                    |                                                               | 2             |
| anoups Manager                                              | Torona car a service of the service of the service | 1                                                             | 2             |
| whentications                                               | Allowed Second (1998)                                                                                                    | 192.168.1.1:80                                                | -             |
| Cs Manager                                                  | Participation ( and )                                                                                                    | 192.168.1.30:00                                               | -             |
| OVANCED OPTIONS                                             | Forhidden Samuel (1998)                                                                                                    |                                                               | *             |
|                                                             | romanoen server(our)                                                                                                    | 1                                                             | *             |
| System Logs                                                 | Accessed Mich Convers                                                                                                    | yahoo=http://www.yahoo.com                                    |               |
| <b>Vdministrator</b>                                        | ALLESSES WED SERVERS                                                                                                    | google=http://www.google.com                                  | -             |
| hassword                                                    |                                                                                                    |                                                               |               |
| Vestion/2e UI                                               |                                                                                                    |                                                               |               |
|                                                             |                                                                                                    | UK Cancel                                                     |               |
| REBOOT                                                      |                                                                                                    |                                                               |               |
| Administrator<br>Password<br>Dustowice UI<br>Version Update |                                                                                                    | Cit Cancel                                                    | 1             |

**Figure 19: Generic Client / Server** 

#### 3.7.5 Tunneling

This is an IP over TCP mode, which needs download both JRE and a small agent. When there is any application bellow TCP level need be accessed, this mode is a selection like IPSec VPN.

It does not need any specific port be configured on the firewall.

DHCP IP range set: Start IP, End IP, and Subnet Mask

| TEM MANAGER >> Servers                                                                     | Register                                                                                 | # Help # Logou    |
|--------------------------------------------------------------------------------------------|------------------------------------------------------------------------------------------|-------------------|
| System Setting<br>Database Setting<br>Cluster Setting                                      | Retwork Tunneling Profile<br>Name opn                                                    | _                 |
| Policy Setting<br>Route Setting<br>Quota Setting<br>Servers Register<br>Cetificate Setting | Description<br>Subnet 10 3.0.0<br>Subnet Hask 255.255.0.0                                | =                 |
| UTHORIZATIONS<br>Groups Manager<br>Users Manager<br>Authentications<br>FC Manager          | Dets [10.3.0.1<br>wates [10.3.0.1<br>Suffix [<br>10.1.0.0]                               |                   |
| WAAVALED CARTICALS<br>System Logs<br>Diagnose<br>Administrator                             | 255.255.0.0 pt DX5:10.3.0<br>Route r1 CDIC:\\Seng\e5:\\Seng\<br>Logon Wfengle5:\\fenglc5 | -1n ¥IX5:10-3-0-1 |
| Tassword<br>Dustomize UE<br>Version Update                                                 | OK Carcel                                                                                | •                 |

Figure 20: Tunneling

| Remote Access Pass | Version: | 6.0       |
|--------------------|----------|-----------|
| RAP Admin Manual   | Date:    | 4/16/2011 |

### 3.8 Certificate Setting

#### 3.8.1 Sets Server Certificate

Update a new certificate to the RAP server. The user can upload a exist certificate as well as generate a new certificate. The new certificate is stored in Key Store: vpstore and load it from local PC to the RAP

| ng<br>Update Server Certificate     | Help                                                                                                    | Logo                                                                                                    |
|-------------------------------------|----------------------------------------------------------------------------------------------------|----------------------------------------------------------------------------------------------------|
| Update Server Certificate           |                                                                                                    |                                                                                                    |
|                                     |                                                                                                    |                                                                                                    |
| Upload JKS Keystore                 |                                                                                                    |                                                                                                    |
| Upload PFX Keystore                 |                                                                                                    |                                                                                                    |
| Upload Certificate Files            |                                                                                                    |                                                                                                    |
| Create New Certificate              |                                                                                                    |                                                                                                    |
| The CRL Issuer DN criterion Setting |                                                                                                    |                                                                                                    |
| Upload Cert criterion File          |                                                                                                    |                                                                                                    |
|                                     |                                                                                                    |                                                                                                    |
|                                     | Upload JKS Keystore Upload PFX Keystore Upload Certificate Files Create New Certificate The CRL Issuer DN criterion Setting Enter CRL DNs Upload Cert criterion File | Upload JKS Keystore Upload Certificate Files Create New Certificate The CRL Issuer DN criterion Setting Enter CRL DNs Upload Cert criterion File |

Figure 21: Update Certificate

| Remote Access Pass                                                                                                    | HELM SYSTEMS                                                  | - Keime.                                                                                                    | Remote Access Pas                                                                                                    | s (Helm Systems                                                                                                    |
|----------------------------------------------------------------------------------------------------|---------------------------------------------------------------|----------------------------------------------------------------------------------------------------|----------------------------------------------------------------------------------------------------|----------------------------------------------------------------------------------------------------|
| STOM MANAGE >> Certificate Certificate     Surger Singe     Catalase Singe     Catalase     Catalase     Catalase | E lopiererdatav Brows.                                        | STITUTH MANAGER >> Col<br>STITUTH MANAGER<br>Strang<br>Status<br>Status<br>Statu | Shada Sering<br>Create New Certificate<br>Organization Unit<br>Organization Unit<br>Organization<br>State (Province)<br>Country | Image: second second |
|                                                                                                    | Copyright @ 2002-2007 Helm Systems Corp. All Rights Reserved. |                                                                                                    |                                                                                                    | Copyright @ 2003-2007 Helm Dystems Corp. All Rights Reserved.                                                                                                    |

Figure 22: Upload and Create Certificate

| Remote Access Pass | Version: | 6.0       |
|--------------------|----------|-----------|
| RAP Admin Manual   | Date:    | 4/16/2011 |

#### **3.8.2** Sets CRL Search Criterions

Inputs Issuer DN(s) or uploads the certificate .cer file(s) that include issuer DN issued by user to search the CRL{s} located in the non default node in the LDAP server when enable both TWO-WAY SSL and CRL checking.

| ELM»                                                                                                    | Remote Access Pass                                                                                                    | ELM»                                                                                                    | Remote Access Pass                                                                                                    | CHELM S | RA         | REN    |
|----------------------------------------------------------------------------------------------------|----------------------------------------------------------------------------------------------------|----------------------------------------------------------------------------------------------------|----------------------------------------------------------------------------------------------------|---------|------------|--------|
| > SYSTEM MANAGER >> Co                                                                                                    | tificate Setting # Help # Logout                                                                                                    | > SYSTEM MANAGER >> Ce                                                                                                    | rtificate Setting                                                                                                    |         | # Help     | Logout |
| SYSTEM MAAACAR<br>System Setting<br>Outsides Setting<br>Policy Setting<br>Flock Setting<br>Flock Setting<br>Certificate Setting<br>Certificate<br>Certificate<br>Certificate<br>Certific | The CRL Issuer DN criterion Setting<br>ISSUER DN<br>Please uses the " "character to separate each of them when needs<br>to input mulpie distinguished names. | SYSTEM MANAGER     System Setting     Debalses Setting     Clubter Setting     Clubter Setting     Reverse Setting     Clubter Setting     System Setting     System Setting     Sy | Upload Disted Certificate<br>Certificate File<br>Upload<br>Certificate File(s) List<br>File Name<br>Individer_11:04-15-21-35-05.cer | Browse  | iize<br>07 |        |
|                                                                                                    |                                                                                                    |                                                                                                    |                                                                                                    |         |            |        |

#### Figure 23: Input ISSUER DN or Upload Certificate include ISSUER DN of user

- The DN inputted must follow X500Name format, For example: CN=RAP, O=helmsys Each DN must be separated by "l" when inputs multiple DNs to support multiple CRLs.
- Upload .cer certificate file(s) that included ISSUER DN issued by user if the ISSUER DN inputted does not match the user issued DN.

Multiple CRLs mode is supported after upload multiple .cer certificate files.

The file(s) selected can be deleted.

The ways above can not be used at same time!

| Remote Access Pass | Version: | 6.0       |
|--------------------|----------|-----------|
| RAP Admin Manual   | Date:    | 4/16/2011 |

# 4. Authorizations

### 4.1 Groups Manager

- ♦ Groups List: Admin can add a new group or delete a group and display the groups list
- Modify Group Data: Make it enable or disable.
- Enable or disable the File Sharing functionality.
- Enable or disable the Remote Control desktop functionality.
- Enable or disable the other well known protocol applications such as Telnet, SSH, FTP, MS Terminal Service and Email (transfer native protocol to http protocol) functionality.
- Click "<u>Customize</u>" to set accessing servers right for this group
- Click "<u>Add User to Group</u>" to add users from current user list to this group

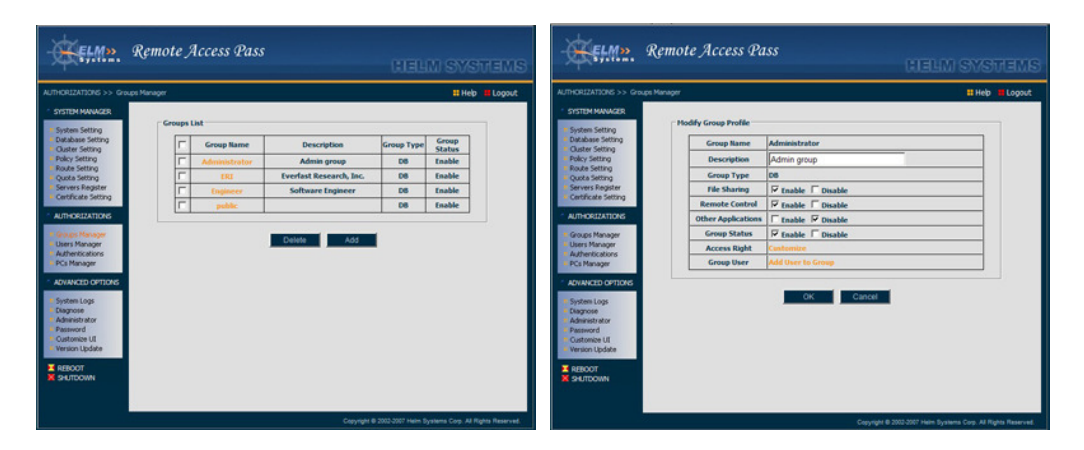

Figure 24: Groups List and Group Data

| RIZATIONS >> Groups            | Manager              |              | <b>=</b> H      |
|--------------------------------|----------------------|--------------|-----------------|
| TEM MANAGER                    |                      |              |                 |
| stem Setting                   | Access Server Privil | leges        |                 |
| tabase Setting<br>ster Setting | Г                    | Server Name  | Server Type     |
| cy Setting                     | 9                    | Demo1        | FTP             |
| a Setting                      | 17                   | Demo1        | TERMINAL_SERVER |
| ficate Setting                 | 2                    | ERI          | www             |
| TZATIONS                       | 17 I                 | ERI_docs     | www             |
|                                | 9                    | Helm_Mail    | POP3            |
| Manager<br>Tanager             | 7                    | dealbeeper   | www             |
| tications .                    | 9                    | helm_tel     | TELNET          |
|                                | 2                    | helmsys      | SSH             |
| ab ornors                      | 9                    | linux        | SSH             |
| Logs                           | 9                    | moscow       | 55H             |
| trator                         | 9                    | router       | www             |
| ize UI                         | 17                   | techbargains | www             |
| pdate                          | 9                    | test         | GENERIC_CS      |
|                                | 2                    | vpn          | VPN             |
|                                | 9                    | web          | CLIENT_SERVER   |
|                                | 9                    | webmessenger | www             |

Figure 25: Access Servers Privileges

| Remote Access Pass | Version: | 6.0       |
|--------------------|----------|-----------|
| RAP Admin Manual   | Date:    | 4/16/2011 |

### 4.2 Users Manager

#### 4.2.1 Users List

- The Users tab shows all registered users within the system. Ten User IDs and User names are shown at a time. Additional pages of users may be viewed by selecting the page number links at the bottom the page.
- Enter User ID in the search field to find the target user and gets the user profile.

| ORUZATIONS >> Users Man                | ager   |                   |                |           |                | # Help           |
|----------------------------------------|--------|-------------------|----------------|-----------|----------------|------------------|
| STEM MANAGER                           |        |                   |                |           |                |                  |
| stem Setting                           | UserLi | at                |                |           |                |                  |
| stabase Setting                        | Entr   | r User ID:        |                | Ge        |                | Set Filter       |
| alicy Setting                          |        |                   |                | 1.1       |                |                  |
| sute Setting                           | Г      | User ID           | Full Name      | User Type | Authentication | Computers        |
| uota Setting<br>ervers Register        | Г      | Admin             | Admin          | н         | LDAP           | 0                |
| ethicate Setting                       | Г      | Frank-<br>Clent-1 | Frank-Client-1 | н         | DB             | 0                |
| THORIZATIONS                           | Г      | RB                | Robert Brandle | S[cyw]    | DB             | 0                |
| oups Manager                           | Г      | C)W               | cy wang        | н         | DB             | 1                |
| ers Manager                            | Г      | che               | CZW            | н         | DB             | 0                |
| La Manager                             | F      | (Bu)              | filu           | н         | DB             | 0                |
| NAMED OFFICES                          | Г      | ы                 | Kerry Lai      | н         | DB             | 0                |
| Indiana Controla                       | E      | rbrandle          | Bob            | н         | DB             | 0                |
| stem Logs<br>agnose                    | F      | trees des         | Chengyi Wang   | S[vps]    | DB             | 0                |
| dministrator                           | Ē      | ush               | unb            | H         | DB             | 0                |
| browers                                | -      |                   |                | -         |                |                  |
| rsion Update                           |        |                   |                |           | P              | MGE(1 of 2): 1 2 |
| assword<br>astonize UI<br>asion Update |        |                   |                |           | P              | MGE(1 of 2): 1 2 |

Figure 26: User Manager

- Click "<u>Delete</u>" to delete the users who had been selected in the check boxes.
- Click "<u>Add</u>" to add a new user who can receive a welcome email.
- Click "<u>Export</u>" to backup all the users' information in the database to a saved file.
- Click "<u>Online User</u>" to monitor the users who are using RAP system as well as can enforce to interrupt the users current connections.

| - KELM».                                                      | Remote Acce      | ess Pass | olecci           | I SVETENS       |
|---------------------------------------------------------------|------------------|----------|------------------|-----------------|
| AUTHORIZATIONS >> Users                                       | Manager          |          |                  | # Help # Logout |
| * SYSTEM MANAGER                                              |                  |          |                  |                 |
| System Setting                                                | Online User List |          |                  |                 |
| <ul> <li>Database Setting</li> <li>Cluster Setting</li> </ul> | F                | User ID  | Login IP Address |                 |
| <ul> <li>Policy Setting</li> </ul>                            | Г                | vps      | 75.6.224.202     |                 |
| Route Setting     Ousta Setting                               |                  |          |                  |                 |
| Servers Register                                              |                  | Lo       | goutUser         |                 |
| <ul> <li>Ceroncate setting</li> </ul>                         |                  | _        |                  |                 |
| AUTHORIZATIONS                                                |                  |          |                  |                 |
| · Groups Manager                                              |                  |          |                  |                 |
| Users Manager     Authentications                             |                  |          |                  |                 |
| PCs Manager                                                   |                  |          |                  |                 |
| ADVANCED OPTIONS                                              |                  |          |                  |                 |
|                                                               |                  |          |                  |                 |
| <ul> <li>System Logs</li> <li>Diagnose</li> </ul>             |                  |          |                  |                 |
| # Administrator                                               |                  |          |                  |                 |
| Password<br>Customize Lf                                      |                  |          |                  |                 |
| · Version Update                                              |                  |          |                  |                 |
| REPORT                                                        |                  |          |                  |                 |
| MINOCTURE N                                                   |                  |          |                  |                 |
|                                                               |                  |          |                  |                 |
|                                                               |                  |          |                  |                 |
|                                                               |                  |          |                  |                 |

Figure 27: Online User Monitor

| Remote Access Pass | Version: | 6.0       |
|--------------------|----------|-----------|
| RAP Admin Manual   | Date:    | 4/16/2011 |

Click "<u>Set Filter</u>" to select a category and type keyword in the field in the filter page to display sorting by grouping.

| - <del>K</del> elm».                                                                                                    | Remote Access Pass                                                                | HELM SYSTEMS                                                  | Remote Access F                                                                                                    | ass<br>Metrove Meer                                                                                                    |
|----------------------------------------------------------------------------------------------------|-----------------------------------------------------------------------------------|---------------------------------------------------------------|----------------------------------------------------------------------------------------------------|----------------------------------------------------------------------------------------------------|
| AUTHORIZATIONS >> UM<br>- STETM MARACER<br>- STETM MARACER<br>- Stevens String<br>- Databas Setting<br>- Databas Setting<br>- Databas Setting<br>- Databas Setting<br>- Setting<br>- Set | set User Filter<br>User ID<br>Group Rame<br>Phone<br>Final<br>User Type<br>Status | I Heb Lopox                                                   | ALTHOUGHTOCO >> Livers Measor<br>• STETEM MANAGER<br>Solvers Setting<br>Classifier Setting<br>Classifier Setting<br>Classifier Setting<br>Classifier Setting<br>Classifier Setting<br>Classifier Setting<br>Classifier Setting<br>Classifier Setting<br>Classifier Setting<br>• Attended Setting<br>• Attended Setting | Breb BLoport     Go Clear Filter     Tuff Reme User Type Anthenication Computers     Admin H LDAP 0      Add Egott Celdre User |
|                                                                                                    | 80.                                                                               | Copyright © 2002-2907 Helm Systems Corp. All Rights Reserved. |                                                                                                    | Copyright © 2002-2007 Helm Systems Corp. All Rights Reserved.                                                                  |

**Figure 28: Search in Category** 

#### 4.2.2 User Profile

Selecting a specific user link shows the registered Full Name, E-mail address, Mobile Number, Enable/Disable account toggle check boxes and the number of registered target computers. Any changes to the fields are made when the OK link is selected.

| JTHORIZATIONS >> Users Manager                                                                              |                     |                               | # Help # Logos |
|----------------------------------------------------------------------------------------------------|---------------------|-------------------------------|----------------|
| SYSTEM MANAZER                                                                                              | Modify User Profile |                               |                |
| Ouster Setting                                                                                              | User ID             | vps                           |                |
| Route Setting                                                                                               | Full Name           | hps                           |                |
| Quota Setting<br>Servers Register                                                                           | Email               | support@helmsys.com           |                |
| Certificate Setting                                                                                         | Hobile              | 13641381130 Enable Hobile Aut | entication     |
| AUTHORIZATIONS                                                                                              | Expiration          | (0007-885-00)                 |                |
| Groups Manager                                                                                              | Account             | Enable Disable                |                |
| Users Manager<br>Authentications                                                                            | User Group          | Hember Of                     |                |
| PCs Manager                                                                                                 | Num. of hosts       | 1                             |                |
| ADVANCED OFTIONS                                                                                            | Hardware Binding    | C Enable C Disable            |                |
| System Logs<br>Dorgrose<br>Administrator<br>Password<br>Customee UI<br>Version Lpdate<br>REBOOT<br>SHITDOWN | Delete Rese         | Password OM                   | Cancel         |

Figure 29: Modify User Profile

| Remote Access Pass | Version: | 6.0       |
|--------------------|----------|-----------|
| RAP Admin Manual   | Date:    | 4/16/2011 |

To reset the password for an individual user, select the User ID link for the user who requires the reset and then use the link to "Reset Password", An automatic e-mail notice

will be sent to the end-user or display on the next page with the newly reset password randomly generated by the server.

- User Profiles may be deleted from the system by checking the boxes in the left-hand column and then selecting the Delete link at the bottom of the column.
- Click the "<u>Member Of</u>" link, to assign the user to groups

|                                                                                                    |             |                |                | # Help |
|----------------------------------------------------------------------------------------------------|-------------|----------------|----------------|--------|
| M MANAGER                                                                                                    |             |                |                |        |
| Setting                                                                                                    | Add User to | Group          |                |        |
| ase Setting                                                                                                    | F           | User ID        | UserName       |        |
| Setting                                                                                                    | E E         | Admin          | Admin          | _      |
| Setting                                                                                                    | E E         | Frank-Client-1 | Frank          | _      |
| Setting<br>s Register                                                                                                    | F           | RB             | Robert Brandle | _      |
| ate Setting                                                                                                    | Г           | CVW .          | Cy wang        | _      |
| RIZATIONS                                                                                                    | 7           | flu            | flu            | _      |
|                                                                                                    | Г           | ы              | Kerry Lai      | _      |
| fanager                                                                                                    | F           | rbrandle       | Bob            | _      |
| tications                                                                                                    | Г           | sub_user1      | Chengyi Wang   |        |
| and the second second s | E F         | usb            | usb            | _      |
| CED OPTIONS                                                                                                    | 17          | vps            | vps            |        |
| Logs                                                                                                    |             |                |                |        |
| se<br>strator                                                                                                    |             |                | PAGE(1 of 2    | ): 1 2 |
| ard                                                                                                    |             |                |                |        |
| ice UI                                                                                                    |             | 0              | K              |        |
|                                                                                                    |             |                |                |        |
| DT                                                                                                    |             |                |                |        |

Figure 30: Assign user to groups

Selecting a link from the Computers column will display the computer(s) registered to the user in the row selected. The User Name, Host ID, and the Host name are displayed. Subsequently selecting the Host ID displays the Target Computer Profile in the left-hand frame. The system administrator can make no changes except deletion to the Target Computer Profile. The user may modify this information from the "User Profile" link on the "Main Page" page.

| - KELM».                                                                                    | Remote Access Pass    | HELM SYSTEMS                                        | ELM».                                                                                       | Remote  | e Access Pa          | 55                  | HELM SYS                              | BMEN          |
|---------------------------------------------------------------------------------------------|-----------------------|-----------------------------------------------------|---------------------------------------------------------------------------------------------|---------|----------------------|---------------------|---------------------------------------|---------------|
| AUTHORIZATIONS >> Use                                                                       | ns Manager            | # Help # Logout                                     | AUTHORIZATIONS >> PCs                                                                       | Manager |                      |                     | # Help                                | Logout        |
| SYSTEM MANAGER     System Setting                                                           | Target Computer List  |                                                     | SYSTEM MANAGER                                                                              | Targ    | pet Computer Profile |                     |                                       |               |
| <ul> <li>Database Setting</li> <li>Ouster Setting</li> </ul>                                | F Host ID Host N      | ame                                                 | <ul> <li>Database Setting</li> <li>Cluster Setting</li> </ul>                               |         | ID                   | 1234567951          |                                       |               |
| Policy Setting                                                                              | T 1234367951 EVERFAST | COMP1                                               | Policy Setting                                                                              |         | Owner ID             | cyw                 |                                       |               |
| Quota Setting                                                                               |                       |                                                     | Quota Setting                                                                               |         | Owner Name           | cy wang             |                                       |               |
| Servers Register                                                                            | Delete                |                                                     | Servers Register                                                                            |         | Description          | EVERFAST_COMP1      |                                       |               |
|                                                                                             |                       |                                                     | Contractor Second                                                                           |         | Created On           | 2006-09-23 04:57:21 |                                       |               |
| AUTHORIZATIONS                                                                              |                       |                                                     | AUTHORIZATIONS                                                                              | l       | Last Hodified On     | 2006-11-11 03:12:49 |                                       |               |
| Groups Manager     Users Manager     Authentications     PCs Manager                        |                       |                                                     | Groups Manager<br>Users Manager<br>Authentications<br>PCs Manager                           |         |                      | Return              |                                       |               |
| ADVANCED OFTIONS                                                                            |                       |                                                     | ADVANCED OPTIONS                                                                            |         |                      |                     |                                       |               |
| System Logs     Diagnose     Administrator     Password     Customize UI     Version Update |                       |                                                     | System Logs     Diagnose     Administrator     Password     Customize UI     Version Update |         |                      |                     |                                       |               |
| K REBOOT                                                                                    |                       |                                                     | REBOOT<br>SHUTDOWN                                                                          |         |                      |                     |                                       |               |
|                                                                                             | Copyright             | 8 2002-2007 Helm Bystems Corp. All Rights Reserved. |                                                                                             |         |                      | Copyright I         | 8 2002-2007 Helm Systems Corp. All Re | pts Reserved. |

Figure 31: The User Own Target Computer

| Remote Access Pass | Version: | 6.0       |
|--------------------|----------|-----------|
| RAP Admin Manual   | Date:    | 4/16/2011 |

### 4.3 Extra Authentications

- ✤ Admin can select authentication type which user used
- Select a certificate from USB KEY certificates list when enable local database user authentication if require specific certificate.

| INDRUGATIONS >> Autom                                                                                    | Scations                                                                                 |                         | Help 📕 Logo |
|----------------------------------------------------------------------------------------------------|------------------------------------------------------------------------------------------|-------------------------|-------------|
| System Setting<br>Database Setting<br>Cluster Setting<br>Route Setting<br>Route Setting<br>Quota Setting | User Authentication Type  Enable local database authentication  D8 Extra Authentications | Load Duta from User DB  |             |
| Certificate Setting AUTHORIZATIONS                                                                       | Select a type of USB Key                                                                 | Enable Hardware Binding |             |
| Groups Manager<br>Users Manager<br>Authentications<br>PCs Manager                                        | Configure \$50                                                                           | © Enabled () Disabled   |             |
| ADVANCED OPTIONS<br>System Logs                                                                          | trable LDAP authentication                                                               | Cooligere LDAP          |             |
| Dynamic DNS<br>Administrator<br>Password                                                                 | Enable RADIUS authentication                                                             | Configure RADIUS        |             |
| Version Update                                                                                           | Enable RSA SecurID authentication                                                        | Configure RSA SecurID   |             |

Figure 32: Extra Authentication Types List

4.3.1 Pre-load User Data from a Text File to DB (Provisioning)

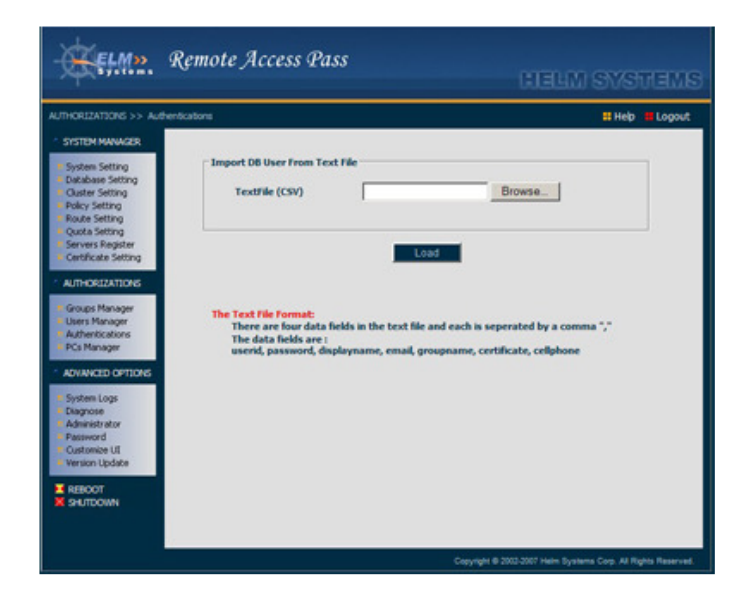

Figure 33: Import User Data from a Text File to DB

| Remote Access Pass | Version: | 6.0       |
|--------------------|----------|-----------|
| RAP Admin Manual   | Date:    | 4/16/2011 |

#### 4.3.2 MS Active Directory Authentication and Pre-load User Data

Input the URL of the page of the changing user password of the AD server to make user can change their password in AD server through RAP directly.

When load the user data from AD server to local DB, the user authentication type can be assigned depend on the different cases.

| ELM?.                                                                                                    | Remote Access Pass                                                                                                    | SVEVENS                                                                                                    | ». Remote Access Pass                                                                 | HELM SYSTEMS                                                  |
|----------------------------------------------------------------------------------------------------|----------------------------------------------------------------------------------------------------|----------------------------------------------------------------------------------------------------|---------------------------------------------------------------------------------------|---------------------------------------------------------------|
| AUTHORIZATIONS >> Aut                                                                                                    | therritications                                                                                                    | # Help # Logout AUTHORIZATIONS >                                                                                                    | > Authentications                                                                     | # Help 📲 Logout                                               |
| System Advances<br>System Setting<br>Catabase Setting<br>Catabase Setting<br>Parks Setting<br>Route Setting<br>Route Setting<br>Route Setting<br>Cateflicate Setting<br>Advances Manager<br>Advances Manager<br>Advances Manager<br>Advances Manager<br>Advances Manager<br>Advances Manager<br>Systems Logical<br>Diagnoses<br>Advances Advances<br>Cateflicate Setting<br>Diagnoses<br>Advances Advances<br>Cateflicate Setting<br>Diagnoses<br>Advances Advances Advances<br>Cateflicate Setting<br>Diagnoses<br>Advances Advances<br>Cateflicate Setting<br>Diagnoses<br>Advances Advances Advances<br>Cateflicate Setting<br>Diagnoses<br>Advances Advances<br>Cateflicate Setting<br>Diagnoses<br>Advances Advances Advances<br>Diagnoses<br>Advances Advances<br>Diagnoses<br>Advances Advances<br>Diagnoses<br>Advances Advances<br>Diagnoses<br>Advances Advances<br>Diagnoses<br>Diagnoses<br>Advances Advances<br>Diagnoses<br>Diagnoses | Configure Active Directory<br>Active Directory Server IP<br>Domain Rame<br>AD Change User Passener Page URL<br>F* Allow new uncer login<br>OK engont User | <ul> <li>STATE MARKET</li> <li>System Setting</li> <li>System Setting</li></ul> | Import Active Directory User<br>Server Login ID<br>Passand<br>Assign User Type (* Act | ber Denotory C Local DB                                       |
|                                                                                                    | Copyright & 2002-2007 Helin Systems                                                                                                    | s Corp. All Rights Reserved.                                                                                                    |                                                                                       | Copyright @ 2002-2007 Helm Systems Corp. All Rights Reserved. |

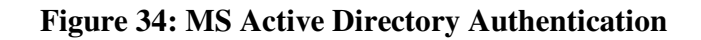

#### 4.3.3 LDAP Authentication and Pre-load User Data

Input the URL of the page of the changing user password of the LDAP server to make user can change their password in LDAP server through RAP directly.

When load the user data from LDAP server to local DB, the user authentication type can be assigned depend on the different cases.

- When require extra authentication of the certificate both stored in LDAP server and USB Key, It needs to add a attribute in sysconfig.xml file located in /usr/apps/tomcat/data/.
- Make local DB authentication enable and select a USB Key supported.
- The format of attribute in sysconfig.xml is <LDAP CERT\_FILED="field name of certificate stored in LDAP" /> to enable this feature, and restart system.

| - KELM».                                                                                                    | Remote Access Pass                                                                                                    | EMBITERS                                                                                                    | Remote Access Pass                                                                                           | CLEUM SYSTEMS                                                 |
|----------------------------------------------------------------------------------------------------|----------------------------------------------------------------------------------------------------|----------------------------------------------------------------------------------------------------|----------------------------------------------------------------------------------------------------|---------------------------------------------------------------|
| AUTHORIZATIONS >> Au                                                                                                    | dhen Scations                                                                                                    | Help Logout AUTHORIZATIONS >>                                                                                                    | Authentications                                                                                              | # Help 🖬 Logout                                               |
| SISTEM Monitorial     Sistem Setting     Code and setting     Code and setting     Code | Configure LDAP LDAP Server IP LDAP Server IP LDAP Server port JDD Rate DH LDAP Change User Passound Page URL DAP Change User Passound Page URL OK Report User | <ul> <li>signal MAMARE</li> <li>signal MAMARE</li> <li>signal Marka</li> <li>Ring Stating</li> <li>Ring Stating</li> <li>Ring Stating</li> <li>Advectable Stating</li> <li>Advectable Stating</li> <li>Advectable Stating</li> <li>Advectable Stating</li> <li>Advectable Stating</li> <li>Advectable Stating</li> <li>Ring Stating</li> <li>Ring Stating</li></ul> | Import LDAP User<br>Server Login 3D<br>Passend<br>Bare 08<br>3D Feld Mane<br>Email Field<br>Assign User Type | Fund For Cased DB                                             |
|                                                                                                    | Creavight @ 2002-3008 Helm System                                                                                                    | ms Corp. All Fights Reserved.                                                                                                    |                                                                                                    | Copyright @ 2002-2007 Helm Systems Corp. All Rights Reserved. |

Figure 35: LDAP Authentication and Pre-load User Data

| Remote Access Pass | Version: | 6.0       |
|--------------------|----------|-----------|
| RAP Admin Manual   | Date:    | 4/16/2011 |

#### 4.3.4 RADIUS Authentication

| ORIZATIONS >> Authentic                                                                                                    | atons                                                                                                |                                           | # Help # Log |
|----------------------------------------------------------------------------------------------------|----------------------------------------------------------------------------------------------------|-------------------------------------------|--------------|
| ystem Setting<br>adabase Setting<br>laster Setting<br>dute Setting<br>oute Setting<br>oute Setting<br>oute Setting<br>meners Register<br>artificate Setting<br>microsoft Setting<br>set Manager<br>set Manager | Configure RADBUS<br>RADBUS Server IP<br>RADBUS Server port<br>Shared Secret<br>Authentication method | 192 168 1.50<br>1812<br>121323213<br>CHAP |              |
| Cs Manager<br>WANCED CETTONS<br>ystem Logs<br>agnose<br>dministrator<br>assword<br>ustomice UI<br>ension Update<br>FEDODT                                                                                      |                                                                                                    |                                           |              |

Figure 36: RADIUS Authentication

#### 4.3.5 RSA SecurID Dynamic Token Authentication

| JTHORIZATIONS >> Author                                                                                  | ntications                                              | # Help # Lo |
|----------------------------------------------------------------------------------------------------|---------------------------------------------------------|-------------|
| System Setting<br>Database Setting<br>Ouster Setting<br>Policy Setting<br>Route Setting<br>Ousta Setting | Configure RSA SecurID sdconf.rec file HostSecret file I | Browse      |
| Servers Register<br>Certificate Setting<br>AUTHORIZATIONS                                                | OK                                                      |             |
| Users Manager     Authentications     PCs Manager     AdvinueD Options                                   |                                                         |             |
| System Logs<br>Diagnose<br>Administrator<br>Password<br>Customice UI<br>Version Update                   |                                                         |             |
| REBOOT                                                                                                   |                                                         |             |

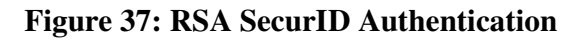

| Remote Access Pass | Version: | 6.0       |
|--------------------|----------|-----------|
| RAP Admin Manual   | Date:    | 4/16/2011 |

#### 4.3.6 USB Key Authentication

Download and install the USB Key driver from the world images of home page of RAP

- Register a user required USB Key authentication
  - Select a kind of USB key in the keys list and click "OK" to set USB Key extra authentication flag
  - When adds a user, plug the key built in CA in the USB port
  - Click "Upload Certificate" button to upload the certificate to the DB from key
  - When there is no any certificate in this key, click "Update" button can generate a certificate both in this USB Key and in DB
- User required USB Key authentication Login to application
  - Plugs the USB Key in the USB port of the remote PC, before logins to RAP
  - Display second authentication page after you login the normal authentication first page of RAP successfully
  - Input the Key pass to start authenticating

| IORIZATIONS >> Users Man                                                                   | NORT                |                  |                              | # Help # Log |
|--------------------------------------------------------------------------------------------|---------------------|------------------|------------------------------|--------------|
| ISTEM MANAGER                                                                              | Hodify User Profile |                  |                              |              |
| Restarcase second<br>Duster Setting                                                        | User ID             | vps              |                              |              |
| toute Setting                                                                              | Full Name           | vps              |                              |              |
| Setting<br>Servers Register                                                                | Email               | support@helmsys  | com                          |              |
| Certificate Setting                                                                        | Mobile              | 13641381130      | Enable Mobile Authentication |              |
| UTHORIZATIONS                                                                              | Expiration          | [                | (1111-00)                    |              |
| iroups Manager                                                                             | Account             | F Enable T Disat | sle                          |              |
| uthentications                                                                             | User Group          | Hember Of        |                              |              |
| Cs Manager                                                                                 | Num. of hosts       | 1                |                              |              |
| DVANCED OPTIONS                                                                            | Certificate         | Uploaded Upda    | te                           |              |
| System Logs                                                                                | Hardware Binding    | C Enable C Disa  | ble                          |              |
| kagnose<br>dministrator<br>rassword<br>Justonice UI<br>Ienian Update<br>REBOOT<br>SRUTDOWN | Delete Reset Pas    | sword Upload Cer | tificate OK                  | Cancel       |

Figure 38: USB Key Authentication Registration

| Remote Access Pass | Version: | 6.0       |
|--------------------|----------|-----------|
| RAP Admin Manual   | Date:    | 4/16/2011 |

#### 4.3.7 Mobile Authentication

| ACID COLLARIZED S >> Addentication     Bit Hole     Copy       • STICE MANAGER<br>• Synthes String<br>Outcase String<br>• Backs String<br>• Backs String<br>• Backs String<br>• Backs String<br>• Backs String<br>• Backs String<br>• Carl Backs String<br>• Carl Backs<br>• String<br>• Carl Backs<br>• String<br>• Carl Backs<br>• String | Remote Access Pass                                                                        | Remote Access Pass                                                                                                    |
|----------------------------------------------------------------------------------------------------|-------------------------------------------------------------------------------------------|----------------------------------------------------------------------------------------------------|
| Capage 8 200-2007 Hells Systems Care, M Rytin Reserved.                                                                                                    | All Collaboration (a) - but metality       Bit (b) (c) (c) (c) (c) (c) (c) (c) (c) (c) (c | ACCONTINUED >> Adventuation         C BUILTIANDER         BUILTIANDER         BUILTIANDER |

Figure 39: Mobile Module and Gateway Modes Setting

There are three mobile modes can be used:

- Module Mode: Connect a mobile hardware module device to RS232 port of RAP appliance or the RS232 port of any Windows PC in the same LAN with RAP. Plug the SIM card to this hardware module device.
- <sup>a</sup> Gateway Mode: The mobile telecom gateway is installed in the corporate LAN.
- There are same parameters can be input above two modes:

The IP address and port of module device or gateway The available time (millisecond)

 Message Channel Mode: The message service center is provided by mobile provider in the Internet. The service needs authentication

Click OK: Resets the parameters of mobile server Click Reset: Display the current data of mobile server

| HORIZATIONS >> Authentication                                                                                                    | ans -                   |                    | # Help                        | Logou |
|----------------------------------------------------------------------------------------------------|-------------------------|--------------------|-------------------------------|-------|
| System Setting<br>Database Setting<br>Quster Setting                                                                              | Configure Hobile Server |                    |                               | 1     |
| Policy Setting<br>Route Setting                                                                                                   | Hobile Hodes :          | C Hodule C Gateway | <sup>(6</sup> Hessage Channel |       |
| Servers Register                                                                                                    | Hobile Server IP        | 192 168 0 223      |                               |       |
| Ceronicate Second                                                                                                    | Hobile Server Port      | 5000               |                               |       |
| AUTHORIZATIONS                                                                                                    | Available Time          | 1200000            | ms                            |       |
| Groups Manager<br>Users Manager                                                                                                   | smsld                   | trustes            |                               |       |
| Authentications<br>PCs Mapager                                                                                                    | Sms_Password            |                    |                               |       |
| ADVANCED CONTIONS<br>System Logs<br>Disgroue<br>Administrator<br>Password<br>Customice UI<br>Version Update<br>REBOOT<br>SHUTDOWN |                         | CK: Reset          |                               |       |

#### Figure 40: Mobile Message Channel Mode Setting

The different country may need different mobile code depend on different mobile service provider. The code should be written in the mobile.properties file.

| Remote Access Pass | Version: | 6.0       |
|--------------------|----------|-----------|
| RAP Admin Manual   | Date:    | 4/16/2011 |

#### 4.3.8 Hardware bound

After select "Enable Hardware Binding", requires the user must authenticate both userID/Password and the PC pointed by system when the user login.

| HORIZATIONS >> Users Ma             | nager                                   |                |                           | # Help # U |
|-------------------------------------|-----------------------------------------|----------------|---------------------------|------------|
| STEM MANAGER                        |                                         |                |                           |            |
| System Setting                      | Modify User Profile                     |                |                           |            |
| Database Setting<br>Cluster Setting |                                         |                |                           |            |
| Policy Setting                      | User ID                                 | vps            |                           | _          |
| Route Setting                       | Full Name                               | <b>P</b> ps    |                           |            |
| Servers Register                    | Email                                   | support@helmsy | rs.com                    |            |
| Certificate Setting                 | Mobile                                  | 13641381130    | Enable Hobile Authenticat | ion        |
| AUTHORIZATIONS                      | Expiration                              |                | (1111-00)                 |            |
| Groups Manager                      | Account                                 | F trable T De  | sable                     |            |
| Users Manager                       | User Group                              | Hember Of      |                           |            |
| PCs Manager                         | Num. of hosts                           | 1              |                           |            |
| ADVANCED OPTIONS                    | Hardware Binding                        | @ Enable C D   | isable                    |            |
| European Lang                       | Requested Hard                          | ware ID        | Bound Hardware II         | D          |
| Diagnose                            | 4B4EFEC5B4FC62                          | 8D049F         | C785E991072BD79C3         | 190        |
| Administrator                       | 100000000000000000000000000000000000000 | B              | ind>                      |            |
| Customize UI                        |                                         | F              | Remove                    |            |
| Version Update                      |                                         |                |                           |            |
| DEBOART.                            |                                         |                | p                         | _          |
| Del ITTORNA                         |                                         |                |                           |            |

**Figure 41: Hardware Bound Setting** 

- Select the Hardware Binding in User Profile.
- <sup>•</sup> The user login RAP through the PC that want to be bound , Download the plug-in package of USBKEY when user access the first login page since "Enable Hardware Binding" is selected.
- The admin views the hardware ID and confirmed the ID as a bound ID with user. Select the hardware ID from "Required Hardware ID" and click "Bind →" to see the hardware ID moved from "Required Hardware ID" to "Bound Hardware ID". The "Bind" finished when clicks "OK".
- □ The admin select the hardware ID from "Bound Hardware ID" and click "←Remove" to see the hardware ID moved from "Bound Hardware ID" to "Required Hardware ID". The "Unbind" finished when clicks "OK".
- <sup>•</sup> The all hardware Ids in the "Required Hardware ID" are cleared if the hardware ID in "Required Hardware ID" had not been bound by admin until three days.

| Remote Access Pass | Version: | 6.0       |
|--------------------|----------|-----------|
| RAP Admin Manual   | Date:    | 4/16/2011 |

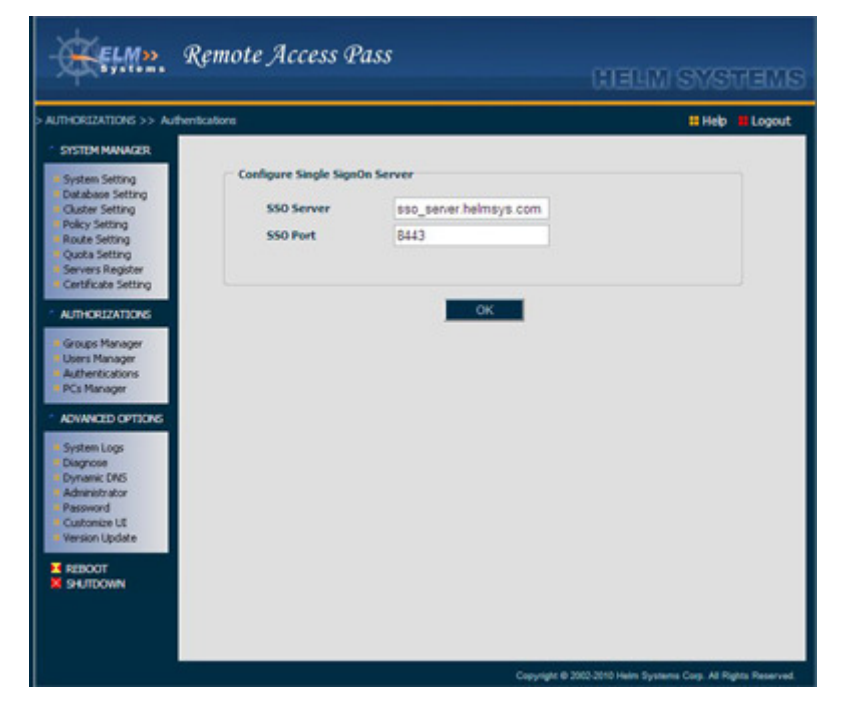

Figure 42: Single SignOn Server Configuration

#### 4.3.9 Single SignOn Server

- Check the radio check box to enable or disable Single SignOn service on the authentication type list page. This function is corresponding to local DB authentication. It can control the target applications accessed through RAP centralize authentication and authorization.
- When the SSO service is enabled, you must configure the SSO server name first (Do not set IP address instead of server name).
   This function is powered by JASIG CAS SSO. Please access the web site" <u>http://www.jasig.org</u>" to get the detail for client application configuration.

#### 4.3.10 Custom Authentications

- Through the API of the custom authentication system combined with RAP, define the attribute <CUSTOM NAME="", SERVER="", PORT="", SHARED\_SECRET=""/> in sysconfig.xml file.
- The SUNYARD and EKEY of customed authentications (Token Ring) had been supported.
- <sup>•</sup> The IP, Port and Shared Secret can be modified through following page.

| Remote Access Pass | Version: | 6.0       |
|--------------------|----------|-----------|
| RAP Admin Manual   | Date:    | 4/16/2011 |

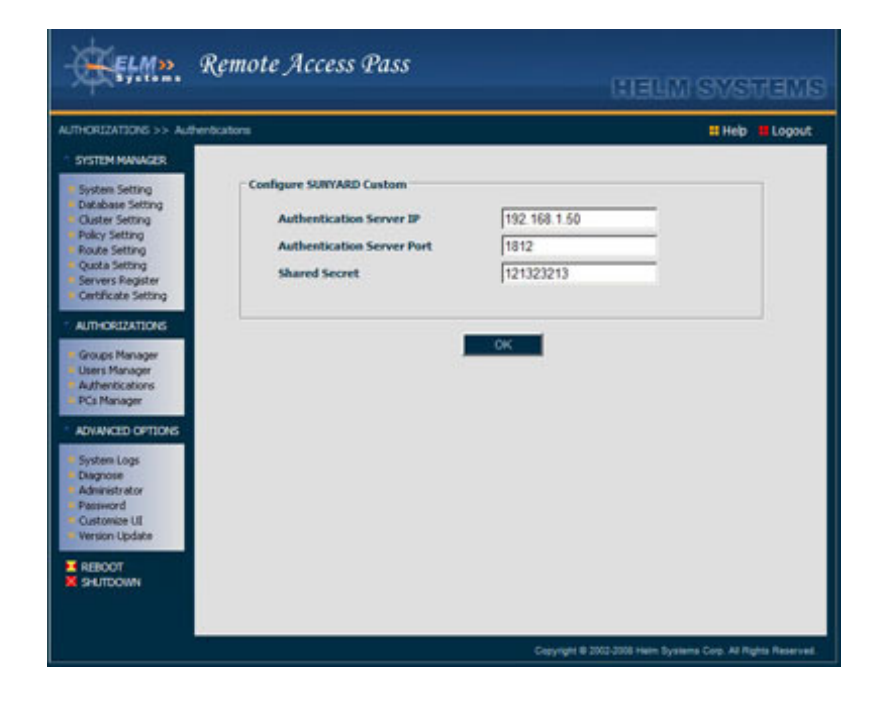

#### **Figure 43: Custom Authentication Setting**

# 4.3.11 Synchronization of User for Certificate stored in LDAP with Two-way SSL Authentication

Add the tag <SYNC\_LDAP\_USER>true</SYNC\_LDAP\_USER>; at the same time set tag<AUTO\_ADD\_USER>true</AUTO\_ADD\_USER> in the sysconfig.xml file to enable the synchronization of user date from LDAP to VPN after authentication.

Add the tag<GROUP\_FIELD>"group name"</GROUP\_FIELD> to define group name from LDAP group field name

| Remote Access Pass | Version: | 6.0       |
|--------------------|----------|-----------|
| RAP Admin Manual   | Date:    | 4/16/2011 |

### 4.4 PCs Manager

The core technology of Remote control PC is based on open source code VNC. After modified and optimized the VNC code, the management function of PC registered is added.

- ✤ The PC registration is done by user.
- From the Targets tab, target computer usage profiles can be viewed and deleted. ID numbers are assigned at the time of target computer registration.
- The Description column target computer names.
- Deletion of an owners target computer will remove the registered computer from the system and does not simply delete the log files. To delete the computer from the system, check the box to the left of the undesired profile and select the <u>Delete</u> link at the bottom of the checkbox column.
- The Target Computer Profile may be viewed by selecting the link in the Description column.
- **\* Owner ID** is the User ID login.
- **Owner Name** is the First and Last name fields. Users may change their registered names from the User Profile link on the Main Page screen.
- Description is the target computer name. Users may change the registered name of their computer using the Operations Profile link on the Main Page screen
- **Cast modified on** is the date the target profile was last changed.
- User Access Logs may be viewed by selecting the link in the Owner column on the Targets tab. This provides specific usage data, such as login and computer access dates and times. User Access Logs may not be modified.

| REFW. R                                                                     | emote Ac   | cess Pass                |                         | HELM SYS                        | BMENT            |
|-----------------------------------------------------------------------------|------------|--------------------------|-------------------------|---------------------------------|------------------|
| AUTHORIZATIONS >> PCs Man                                                   | ager       |                          |                         | II Help                         | Logout           |
| * SYSTEM MANAGER                                                            | Computer P | lanage                   |                         |                                 |                  |
| Database Setting     Ouster Setting                                         | Г          | Computer ID              | Computer Name           | UserName                        |                  |
| Policy Setting     Route Setting     Outla Setting                          | <u>г</u>   | 1234567951<br>1234567845 | EVER/AST_COMP1<br>DEH01 | cy wang<br>vps                  |                  |
| Servers Register     Certificate Setting     AUTHORIZATIONS                 |            |                          | Delete                  |                                 |                  |
| Groups Manager     Users Manager     Authentications     FC: Manager        |            |                          |                         |                                 |                  |
| ANIANCED CATLONS                                                            |            |                          |                         |                                 |                  |
| Chagnose     Administrator     Password     Custonize UI     Version Update |            |                          |                         |                                 |                  |
| X REBOOT<br>X SHUTDOWN                                                      |            |                          |                         |                                 |                  |
|                                                                             |            |                          | Creyright B :           | 002-2007 Helm Systems Corp. All | lights Reserved. |

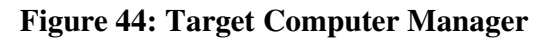

| Remote Access Pass | Version: | 6.0       |
|--------------------|----------|-----------|
| RAP Admin Manual   | Date:    | 4/16/2011 |

| 1.                                                                                                    |                         |                     | MENSAS MEED      |
|----------------------------------------------------------------------------------------------------|-------------------------|---------------------|------------------|
| THORIZATIONS >> PCs Man                                                                                                    | agar                    |                     | II Help 📕 Logout |
| SYSTEM MANAGER                                                                                                    | Target Computer Profile |                     |                  |
| Database Setting                                                                                                    | ID                      | 1234567951          |                  |
| Policy Setting                                                                                                    | Owner ID                | cyw                 |                  |
| Route Setting                                                                                                    | Owner Name              | cy wang             |                  |
| Servers Register                                                                                                    | Description             | EVERFAST_COMP1      |                  |
| Certificate Setting                                                                                                    | Created On              | 2006-09-23 04:57:21 |                  |
| AUTHORIZATIONS                                                                                                    | Last Hodified On        | 2006-11-11 03:12:49 |                  |
| Authentications<br>PCs Manager<br>ADVANCED COTIONS<br>System Logs<br>Diagnose<br>Advinistrator<br>Password<br>Customize UI<br>Version Update |                         | Return              |                  |
|                                                                                                    |                         |                     |                  |

Figure 45: View Target PC Profile

| ZATIONS >> PCs Man                          | ager                |              |                  | II Help     |
|---------------------------------------------|---------------------|--------------|------------------|-------------|
| M MANAGER                                   | - liter Arrest Los  |              |                  |             |
| an Setting<br>base Setting                  | USER ID: COM        | 11570        | NAME: COMMON     |             |
| Setting                                     | Time                | From         | Target Computer  | Description |
| Setting                                     | 2007-01-30 12:19:59 | 75.6.224.202 |                  | Logout      |
| Setting                                     | 2007-01-30 12:19:48 | 75.6.224.202 |                  | Login       |
| s Register                                  | 2006-12-07 21:16:28 | 75.6.250.184 |                  | Logout      |
|                                             | 2006-12-07 21:13:22 | 75.6.250.184 |                  | Login       |
| RIZATIONS                                   | 2006-12-07 20:32:27 | 75.6.250.184 |                  | Logout      |
| Manager                                     | 2006-12-07 20:31:15 | 75.6.250.184 | 2                | Login       |
| Aanager<br>Vications                        | 2006-11-27 12:10:00 | 75.6.250.184 | 5                | Logout      |
| mager                                       | 2006-11-27 12:09:20 | 75.6.250.184 |                  | Login       |
| CED OFTIME                                  | 2006-11-17 22:50:58 | 75.6.250.184 |                  | Logout      |
| CLU OF HOLE                                 | 2006-11-17 22:49:28 | 75.6.250.184 |                  | Login       |
| n Logs<br>use<br>istrator<br>ord<br>mize UI |                     | Return       | PAGE(1 of 13): 1 | 2345>+      |

Figure 46: View User Access Log

| Remote Access Pass | Version: | 6.0       |
|--------------------|----------|-----------|
| RAP Admin Manual   | Date:    | 4/16/2011 |

# 5. Advanced Options

5.1 System Logs (View or Download)

Select the "System Logs" link

| NCED OPTIONS >> System  | m Logs   |                                |                  |           | # Help        | Logou |
|-------------------------|----------|--------------------------------|------------------|-----------|---------------|-------|
| STEM MANAGER            |          |                                |                  |           |               |       |
| wstem Setting           | Log File | 8                              |                  |           |               |       |
| latabase Setting        | Г        | View File                      | Created Time     | File Size | Download File |       |
| alicy Setting           | Г        | access log.2007-02-01.txt      | 2007-02-01 11:15 | 14830     | zip file      |       |
| oute Setting            | Ē        | user access los 2007-02-01.brt | 2007-02-01 00:29 | 111       | rin file      |       |
| ervers Register         | F        | access log 2007-01-31.txt      | 2007-01-31 23:44 | 4160      | the file      |       |
| Certificate Setting     | Ē        | user access los 2007-01-31.5xt | 2007-01-31 13:54 | 111       | tio file.     |       |
| UTHORIZATIONS           | Ē        | access ion 2007-01-30.txt      | 2007-01-30 23:15 | 65680     | cip file      |       |
| and the same            | Ē        | user access los 2007-01-30.txt | 2007-01-30 12:19 | 297       | zia file      |       |
| Users Manager           | Ē        | access log.2007-01-29.5xt      | 2007-01-29 22:32 | 48438     | cia file      |       |
| uthentications          | Ē        | user access los 2007-01-29.5xt | 2007-01-29 17:32 | 222       | rip file      |       |
| Carroanaya              | Ē        | access log.2007-01-28.txt      | 2007-01-28 23:46 | 86597     | cia file      |       |
| OVANCED OPTIONS         | Ē        | catalea.out                    | 2007-01-28 21:24 | 55869     | tin file      |       |
| ystem Logs              | Ē        | catalasa 2007-01-28.log        | 2007-01-28 21:24 | 13149     | cia file      |       |
| lagnose<br>dministrator | Ē        | user access los 2007-01-28.txt | 2007-01-28 01:00 | 333       | rin file      |       |
| assword                 |          |                                |                  |           |               |       |
| ersion Update           |          |                                |                  |           |               |       |
|                         |          |                                | Desese           |           |               |       |

**Figure 47: System Log Files** 

5.2 Diagnose

Select the "Diagnose" link

| <b>Network Diagnos</b> |                                         |                                                                                        |                                                                                          |
|------------------------|-----------------------------------------|----------------------------------------------------------------------------------------|------------------------------------------------------------------------------------------|
| ping                   | 192.168.1.15                            | _                                                                                      | Go                                                                                       |
| teloet                 | 192.168.1.25                            | 108]:                                                                                  | Go                                                                                       |
| traceroute             | 192.168.1.39                            |                                                                                        | Go                                                                                       |
| tcpdump                | <u>г</u> и                              |                                                                                        | 60                                                                                       |
|                        |                                         | Cancel                                                                                 |                                                                                          |
|                        |                                         |                                                                                        |                                                                                          |
|                        |                                         |                                                                                        |                                                                                          |
|                        |                                         |                                                                                        |                                                                                          |
|                        |                                         |                                                                                        |                                                                                          |
|                        | ping<br>telnet<br>traceroute<br>tcpdump | ping [192.168.1.15<br>televet [192.168.1.25<br>tracevorte [192.168.1.39<br>trapdwmp // | ping [192 168 1.15<br>televet [192 168 1.2580]<br>tracenoute [192 168 1.39<br>topdomp // |

Access is gained to the log files. All error and users access messages generated by the RAP server are recorded within three files:

user\_access\_log.DATE.txt, localhost\_access\_log.DATE.txt, or catalina.out. You may view the log files within the browser by simply selecting the link to view the file or you may download it for local viewing.

The format of both traceroute and tcpdump are defined in

http://www.freesoft.org/CIE/Topi cs/54.htm

http://www.freesoft.org/CIE/Topi cs/55.htm

Figure 48: Status of Internal Server Connection Diagnose

| Remote Access Pass | Version: | 6.0       |
|--------------------|----------|-----------|
| RAP Admin Manual   | Date:    | 4/16/2011 |

### 5.3 Dynamic Domain Name System (DDNS)

Select the "Dynamic DNS" link

| WCED OPTIONS >> Dynamic DNS                                                                                                    |                                                                                       |                                                                                                    | # Help 📕 Log                                                                                                    |
|----------------------------------------------------------------------------------------------------|---------------------------------------------------------------------------------------|----------------------------------------------------------------------------------------------------|----------------------------------------------------------------------------------------------------|
| STEM MANAGER<br>System Setting<br>tradibases Setting<br>haiter Setting<br>takes Setting<br>and Setting<br>unda Setting<br>with<br>servers Register<br>entificate Setting<br>UN-SETATIONS | c Domain Nam<br>Dynamic Dom<br>namic Interni<br>nd the Routes<br>www.dyndm.<br>Enable | ne System<br>aan Name System (DONS) featur<br>et IP address. It is useful when y<br>r. Before you can use this featur<br>arcy, a DONS service provider. | e lets you assign a fixed domain name to<br>you are bosting your RAP SSL VPR server<br>e, you mark register a free domain name<br>ble <sup>©</sup> Disable |
| course Manager                                                                                                    |                                                                                       | Configuration fo                                                                                                    | r DORS                                                                                                    |
| sers Manager                                                                                                    | User Name                                                                             | helmsys                                                                                                    |                                                                                                    |
| Cs Manager                                                                                                    | Password                                                                              |                                                                                                    |                                                                                                    |
| INANCED OPTIONS                                                                                                    | Host Name                                                                             | rap.gotons.com                                                                                                    |                                                                                                    |
| ystem Logs<br>Jagriose<br>ymanic (MS<br>dministrator<br>assword<br>ustromike UI<br>ension Update                                                                                         | _                                                                                     | Apply                                                                                                    | •                                                                                                    |

Figure 49: Dynamic DNS

### 5.4 Administrator

Select the "Administrator" link.

|                                                                                                    | instrator                                        |                              | # Help | Logout |
|----------------------------------------------------------------------------------------------------|--------------------------------------------------|------------------------------|--------|--------|
| System Setting<br>Database Setting<br>Ouster Setting<br>Policy Setting<br>Route Setting<br>Quita Setting<br>Servers Register | Administrator Profile<br>Admin Login ID<br>Email | Admin<br>support@helmsys.com | -      |        |
| Certificate Setting<br>AUTHORIZATIONS<br>Groups Manager<br>Justers Manager<br>Authentications<br>PCs Manager                 |                                                  | OK Clear                     |        |        |
| ADVANCED OPTIONS<br>System Logs<br>Diagnose<br>Administrator<br>Pastword<br>Customise UI<br>Version Update                   |                                                  |                              |        |        |
| REPORT                                                                                                    |                                                  |                              |        |        |

Figure 50: System Administrative Configuration

The feature lets you assign a fixed domain name to a dynamic Internet IP address. It is useful when you are hosting your RAP server behind the Router. Before you can use this feature, you must register a free domain name with www.dyndns.org, which is a DDNS service provider. Enable the DDNS feature • Enter the user name (registered account name of dyndns) • Enter the password (registered account password of dyndns) • Enter the host name (assigned alias of dynamic DNS host in dyndns account)

The Web Management Port may be set to a specific port for reduced visibility to casual visitors.

The Trusted IP and the Trusted Mask are set to restrict requests to a specific domain or a specific workstation. For example, setting the trusted IP to 10.8.105.20 and the network mask to the setting 255.255.255.0, permits only the workstations with IP addresses in 10.8.105.0 subnet to access this administration console.

The e-mail address set on this page is the default e-mail for system administrator event notification. This e-mail address is also provided to the end-users for technical support and for reporting system problems.

| Remote Access Pass | Version: | 6.0       |
|--------------------|----------|-----------|
| RAP Admin Manual   | Date:    | 4/16/2011 |

### 5.5 Password

Select the "<u>Password</u>" link

| ELM».                                                                                                    | Remote Access Pass                                                    | (TELM SYSTEMS                                                 |
|----------------------------------------------------------------------------------------------------|-----------------------------------------------------------------------|---------------------------------------------------------------|
| ACUNCED OFDOTE >> has<br>System Setting<br>Databas Setting<br>Databas Setting<br>Databas Setting<br>Databas Setting<br>Databas Setting<br>Databas Setting<br>Databas Setting<br>Cartificate Setting<br>Cartificate Setting | Change Password<br>Old Password<br>Ileve Password<br>Confirm Password | EHeb E Lopot                                                  |
|                                                                                                    |                                                                       | Copyright © 2002-2007 Helm Systems Corp. All Rights Reserved. |

Figure 51: Change Admin Password

### 5.6 Customize UI

Select the "<u>Customize UI</u>" link

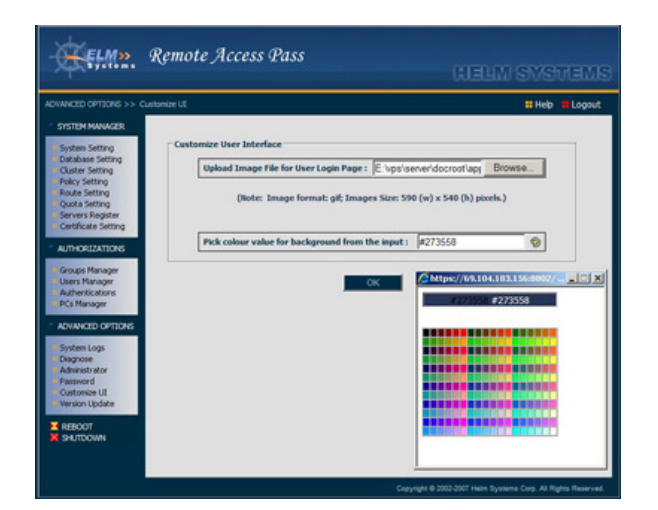

Figure 52: Customize the User Interface

Display the text field allow admin to change his (her) password for admin console login

- Some user wants to customize the logo and background of application login page they hoped.
- The can design their own image following the request: The image size: 590 (w) x 540 (h) pixels and image format: gif.

The new image file replaces the original image of login page. The background color of the login page can be changes either using the color picker.

| Remote Access Pass | Version: | 6.0       |
|--------------------|----------|-----------|
| RAP Admin Manual   | Date:    | 4/16/2011 |

### 5.7 Version Update and Data Backup

When the system latest version is available, the provider or agent will provide it to the customer.

The administrator can update the RAP server through this tool page.

- Click "<u>Save Current Version</u>" button, the system can download the current version package from Helm service center to your local PC.
- Select this update package using file browser and click "<u>Update</u>" button, the RAP can update automatically.
- If there is any question after update the latest version, click the" <u>Recover Pre-version</u>" button can recover the system back to previous version.
- Click "<u>Backup Database</u>" button, the system can backup the data of all the tables in database to a specific file.
- Select the file that backup the data of database using file browser and click
   <u>"Restore Database</u>" button can restore the data from the file to database.

| DVANCED OPTIONS >> Ver                                                                                        | sion Update                                                                             | # Help 📲 Logor |
|----------------------------------------------------------------------------------------------------|-----------------------------------------------------------------------------------------|----------------|
| System Setting<br>Database Setting<br>Ouster Setting<br>Policy Setting<br>Route Setting                       | Update Version<br>Current Version 2.1.0.2389<br>Update Package (From provider or agent) | Browse         |
| Cost Setting<br>Servers Register<br>Certificate Setting<br>AUTH-OSIZATIONS<br>Groups Manager<br>Users Manager | Update Save Current Versio Backup Your Database                                         | <u>α</u>       |
| PCs Manager<br>Advanced options<br>System Logs<br>Diagnose<br>Administrator                                   | Backup File Browse                                                                      | abase          |
| Pastword<br>Customize UI<br>Version Update<br>REBOOT                                                          |                                                                                         |                |

Figure 53: Update Version and Data Backup

| Remote Access Pass | Version: | 6.0       |
|--------------------|----------|-----------|
| RAP Admin Manual   | Date:    | 4/16/2011 |

# 6. Help

- Click "<u>Help</u>" and select "Remote Access Pass Administrator Manual", the browser will display the content of the file in right frame.
- If can't display this file, then there is no "Acrobat Reader" be installed in your PC. You can read this file after you click "Acrobat Reader" link to install it.

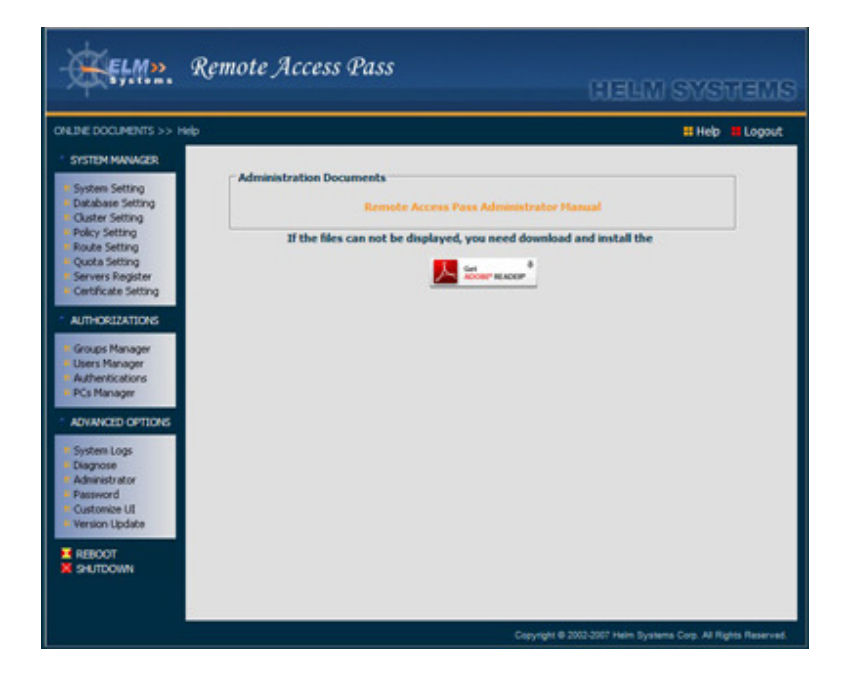

**Figure 54: Online Document** 

# 7. Logout

Click "Logout" to exit the RAP admin console

| Remote Access Pass | Version: | 6.0       |
|--------------------|----------|-----------|
| RAP Admin Manual   | Date:    | 4/16/2011 |

# 8. Reboot

Click "<u>Reboot</u>" to restart the RAP systems

## 9. Shutdown

Click "<u>Shutdown</u>" to halt the RAP systems. After the LCD's are off except power after click "Shutdown" a couple of minutes, turn the RAP switch off.

Note: When click "Shutdown" button, the system can not be accessed remotely any more. It needs manually to restart.

| Remote Access Pass | Version: | 6.0       |
|--------------------|----------|-----------|
| RAP Admin Manual   | Date:    | 4/16/2011 |

# Appendix (A) RAP Connections in Networks:

The firewall needs open 443# port to allow user accessing the application page of RAP. For making the remote accessing more efficiently, all non web based applications are relay through 80# port. The firewall needs open 80# port too as well as makes http protocol detector off for 80# port.

### A1. One router, one firewall with one C class

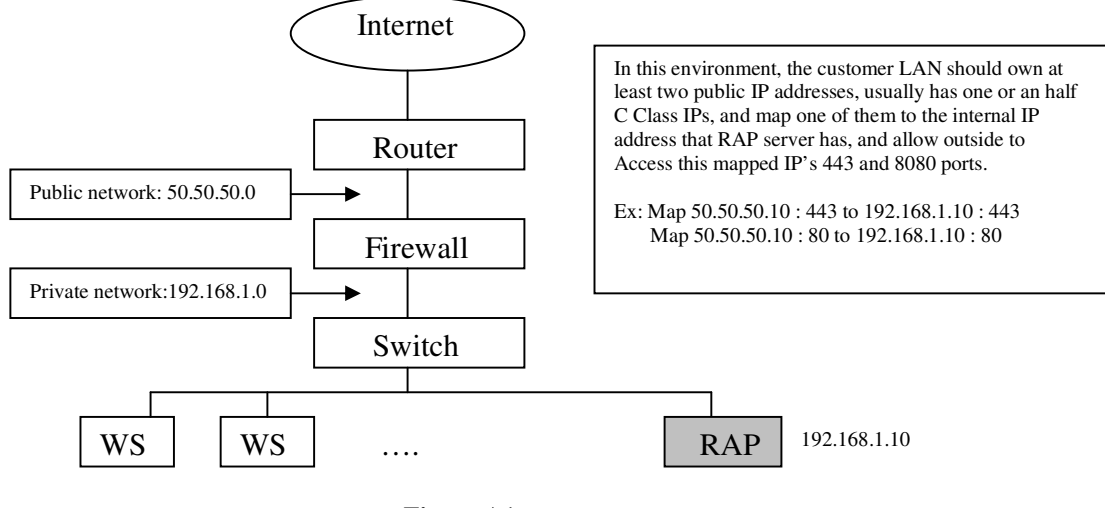

Figure A1

A2. One router with one C class

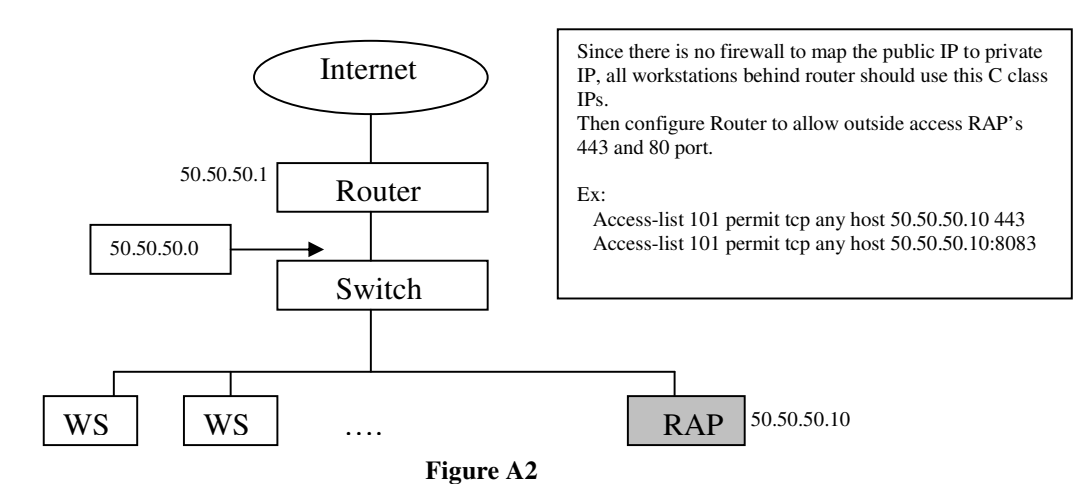

| Remote Access Pass | Version: | 6.0       |
|--------------------|----------|-----------|
| RAP Admin Manual   | Date:    | 4/16/2011 |

### A3. One router, one proxy and one C class

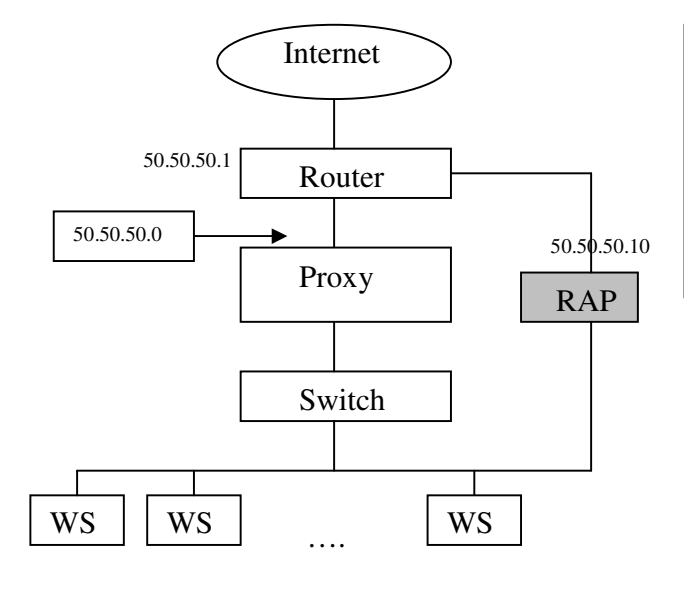

Since there is no firewall to map the public IP to private IP, all workstations behind router should use this C class IPs. Then configure Router to allow outside access RAP's 443 and 80 port.

Ex:

Access-list 101 permit tcp any host 50.50.50.10 443 Access-list 101 permit tcp any host 50.50.50.10:80

Figure A3

### A4. One DSL router, one firewall and Cable modem or DSL connection

The customers should make sure they have at least 3 IP addresses. So router, firewall and RAP can have one respectively. The physical connection is same as figure 1. Or, there is no firewall in its environment, the customer only need to own two addresses of IP; one is for router and the other one for RAP. See figure 4.

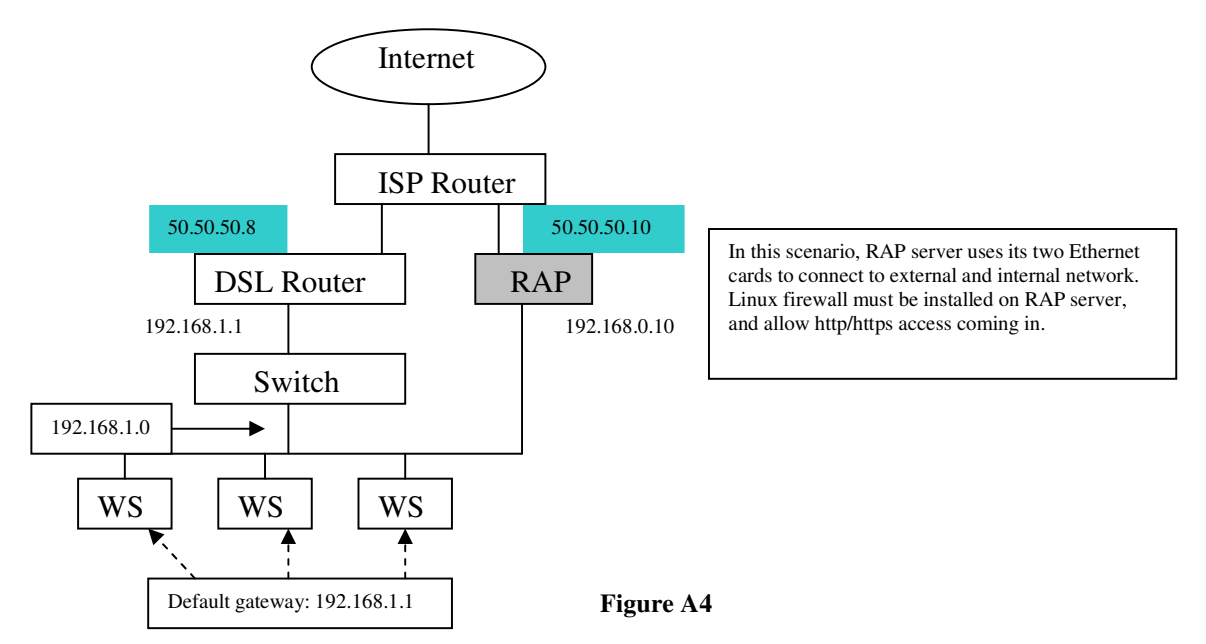

It needs to enable NAT and add the policy of routing in "Route Manager" of admin

| Remote Access Pass | Version: | 6.0       |
|--------------------|----------|-----------|
| RAP Admin Manual   | Date:    | 4/16/2011 |

### A5. The customer only has a PC connecting to DSL or Cable modem

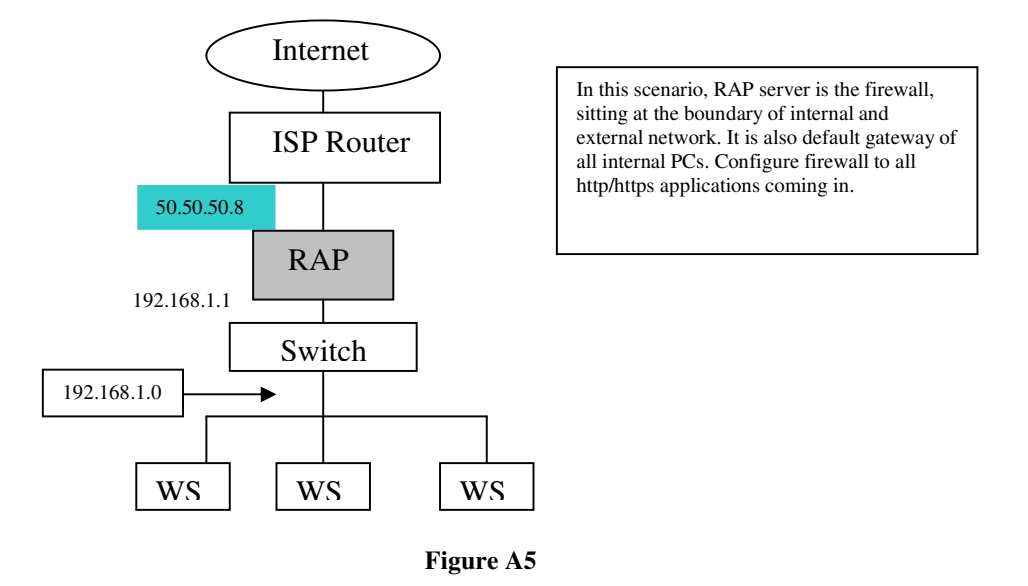

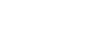

Notes:

- The RAP can support the case that there is a proxy in front of remote PC even this proxy needs authentication.
- $\circ$  The firewall or router needs mapping the 443# port to the internal IP of RAP
- RAP can be deployed to the DMZ area
- The firewall isolates all the ports except 443# and 80#

| Remote Access Pass | Version: | 6.0       |
|--------------------|----------|-----------|
| RAP Admin Manual   | Date:    | 4/16/2011 |

## Appendix (B) Configuration of system file – sysconfig.xml:

The sysconfig.xml file is located in /usr/apps/tomcat/data/ folder in the RAP box. Following is an original template sample:

<?xml version="1.0" encoding="UTF-8"?> <SysConfig> <APPLICATION PORT>8805</APPLICATION PORT> <TUNNEL PORT>443</TUNNEL PORT> <SYSTEM INITIALIZED>Y</SYSTEM INITIALIZED> <SYS ADMIN PASSWORD></SYS ADMIN PASSWORD> <ADMIN MASK>0.0.0.0</ADMIN MASK> <AUTO ADD USER></AUTO ADD USER> <MAIL USER></MAIL USER> <ENABLE\_DB\_LOG>Y</ENABLE\_DB\_LOG> <DATABASE TYPE>HSQL</DATABASE TYPE> <SSO\_SERVER>192.168.1.62</SSO\_SERVER> <DNS SERVER></DNS SERVER> <ADMIN IP>127.0.0.1</ADMIN IP> <SERVER\_NAME> </SERVER\_NAME> <ROW PER PAGE>10</ROW PER PAGE> <ALLOW\_TUNNEL>1</ALLOW\_TUNNEL> <LICENSE\_CODE></LICENSE\_CODE> <SSO PORT>8443</SSO PORT> <RELAY PORT>80</RELAY PORT> <SERIAL ID></SERIAL ID> <LICENSE MODE>CONCURRENT USER MODE</LICENSE MODE> <FIX IP></FIX IP> <ENABLE\_SSO>1</ENABLE\_SSO> <AUTODISCOVER\_SERVER></AUTODISCOVER\_SERVER> <CRL></CRL> <DEBUG\_SCHEME></DEBUG\_SCHEME> <MAIL PWD></MAIL PWD> <MAIL SERVER></MAIL\_SERVER> <SYS ADMIN NAME>Admin</SYS ADMIN NAME> <CLIENT AUTH>false</CLIENT AUTH> <TUNNEL\_PROTOCOL>https</TUNNEL\_PROTOCOL> <VPS PORT>8088</VPS PORT> <LOOK FEEL>0</LOOK FEEL> <EXTERNAL CRYPTO ALG>Y</EXTERNAL CRYPTO ALG> <CUSTOMER\_CRYPTO\_KEY>12345678</CUSTOMER\_CRYPTO\_KEY> <SYSLOG\_SERVER></SYSLOG\_SERVER> <RDP\_PORT>8803</RDP\_PORT> <SYS\_ADM\_EMAIL>support@helmsys.com</SYS\_ADM\_EMAIL> <SYSLOG PORT></SYSLOG PORT> <PROXY\_PORT>8804</PROXY\_PORT> <DEFAULT\_NETWORK\_INTERFACE>eth0</DEFAULT\_NETWORK\_INTERFACE> <DEFAULT GATEWAY></DEFAULT GATEWAY> <ADMIN PORT>8802</ADMIN PORT> <SYNC LDAP USER>false</SYNC\_LDAP\_USER> <SUPPORTED SERVER> <WWW NAME="Web Server"/> <EXCHANGE NAME="Exchange Server"/> <CLIENT\_SERVER NAME="Restricted Client/Server"/> <GENERIC CS NAME="Generic Client/Server"/> <VPN NAME="Network Tunneling"/> <TELNET NAME="Telnet Service"/> <SSH NAME="SSH Service"/> <FTP NAME="FTP Service"/> <TERMINAL SERVER NAME="Terminal Service"/> <POP3 NAME="POP3 Server"/>

| Remote Access Pass | Version: | 6.0       |
|--------------------|----------|-----------|
| RAP Admin Manual   | Date:    | 4/16/2011 |

| <imap name="IMAP Server"></imap>                                                                        |
|----------------------------------------------------------------------------------------------------|
| <cebc description="CapInfo USB Key" type="USB_KEY"></cebc>                                              |
| <haikey_1000 description="HaiTai USB Key" type="USB_KEY"></haikey_1000>                                 |
|                                                                                                    |
| <network_interfaces></network_interfaces>                                                               |
| <pre><eth0 <="" default_gateway="192.168.1.1" enable_nat="false" ip="192.168.1.62" pre=""></eth0></pre> |
| SUBNET_MASK="255.255.255.0"/>                                                                           |
|                                                                                                    |
| <remote_raps></remote_raps>                                                                             |
| <authentication></authentication>                                                                       |
| <db enabled="true"></db>                                                                                |
| <ldap <="" admin_name="" base_dn="" cert_field="" enabled="false" group_field="" td=""></ldap>          |
| ID_FIELD="" MAIL_FIELD="" PASSWORD="" PORT="389" SERVER=""/>                                            |
| <radius <="" authentication_method="" enabled="false" port="0" server="" td=""></radius>                |
| SHARED_SECRET=""/>                                                                                      |
| <custom enabled="false" name=""></custom>                                                               |
|                                                                                                    |
|                                                                                                    |
|                                                                                                    |

You can modify any parameter in this file following its exactly name.

For example:

1. Login the administrator system of RAP: <u>https://x.y.m.n:8802</u> (For security reason)

2. Uses the URL: https://x.y.m.n:8802/servlet/AdmServlet?handler=SysConfig&action=config&SysConfig.DE BUG\_SCHEME=5&SysConfig.ROW\_PER\_PAGE=20 to replace the current URL

The x.y.m.n is the IP address of this RAP.

After runs above URL, the parameter DEBUG\_SCHEME of sysconfig.xml is modified to 5. (Debugging record level change to 5) and the parameter ROW\_PER\_PAGE of sysconfig.xml is modify to 20. (Display 20 user lists per page in the RAP admin system.